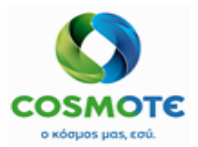

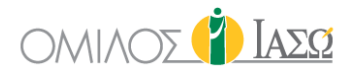

# ΦΑΡΜΑΚΕΥΤΙΚΗ ΑΓΩΓΗ (MEDICATION)

ΕΓΧΕΙΡΙΔΙΟ ΓΙΑ ΤΙΣ ΒΑΣΙΚΕΣ ΛΕΙΤΟΥΡΓΕΙΕΣ ΤΗΣ ΦΑΡΜΑΚΕΥΤΙΚΗΣ ΑΓΩΓΗΣ ΣΤΟ ECH

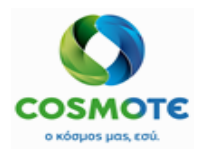

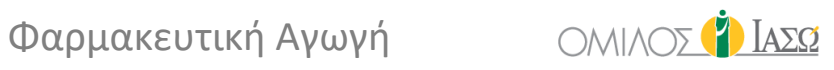

#### **PROJECT IDENTIFICATION**

| PROJECT NAME                                       |
|----------------------------------------------------|
| Implementation of SAP IS-H, ECH & EPM @ ΙΑΣΩ GROUP |
| CUSTOMER NAME                                      |
| IASO GROUP                                         |

#### DOCUMENT IDENTIFICATION

| VOLUME DESCRIPTION        |        | AUTHOR            |                         |  |  |  |  |
|---------------------------|--------|-------------------|-------------------------|--|--|--|--|
| Medication training guide | е      | CMS               |                         |  |  |  |  |
|                           | STATUS | DATE (DD.MM.YYYY) | DOCUMENT CLASSIFICATION |  |  |  |  |
| 3.0                       | Final  | 09.02.2021        | External                |  |  |  |  |

#### **REVISION HISTORY**

| VERSION* | DATE       | DESCRIPTION                                                   |
|----------|------------|---------------------------------------------------------------|
| 1.0      | 23.09.2020 |                                                               |
| 2.0      | 12.01.2021 | Updates related to new deltas block 4 and new configurations. |
| 3.0      | 09.02.2021 | Updates related to new deltas block 5 and new configurations. |
|          |            |                                                               |
|          |            |                                                               |
|          |            |                                                               |
|          |            |                                                               |
|          |            |                                                               |
|          |            |                                                               |
|          |            |                                                               |
|          |            |                                                               |
|          |            |                                                               |
|          |            |                                                               |
|          |            |                                                               |
|          |            |                                                               |
|          |            |                                                               |
|          |            |                                                               |
|          |            |                                                               |
|          |            |                                                               |
|          |            |                                                               |
|          |            |                                                               |
|          |            |                                                               |

\* All draft versions (0.x) indicate that the document is still under development. Version 3.0 is the final version of the document.

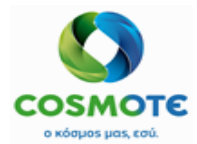

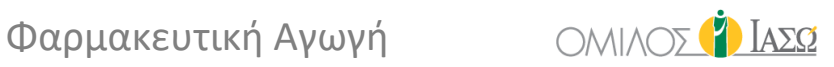

# ΠΕΡΙΕΧΟΜΕΝΑ

| 1.1. Περι | οιγραφή Διαδικασίας Εξωτερικών Ασθενών                | 4  |
|-----------|-------------------------------------------------------|----|
| 1.1.1.    | Κατάσταση Ραντεβού                                    | 4  |
| 1.1.2.    | Μενού Επιλογής Φαρμακευτικής Αγωγής                   | 4  |
| 1.1.3.    | Ενέργειες σε υφιστάμενες συνταγές                     | 7  |
| 1.1.3     | 3.1. Τροποποιήσεις                                    | 7  |
| 1.1.3     | 3.2. Αναίρεση                                         | 8  |
| 1.1.3     | 3.3. Αντιγραφή                                        | 8  |
| 1.1.4.    | Εκτύπωση                                              | 8  |
| 1.2. Περι | οιγραφή Διαδικασίας Επειγόντων και Εσωτερικών Ασθενών | 9  |
| 1.2.1.    | Συνταγή Φαρμακευτικής Αγωγής                          | 9  |
| 1.2.2.    | Συνταγογράφηση Φαρμάκων                               | 10 |
| 1.2.3.    | Συνταγογράφηση Ορού                                   |    |
| 1.2.4.    | Τροποποιήσεις Συνταγών Φαρμάκων και Ορών              | 14 |
| 1.2.4     | 4.1. Τροποποιήσεις                                    | 14 |
| 1.2.4     | 4.2. Ενέργεια Αναίρεσης                               | 15 |
| 1.2.4     | 4.3. Ενέργεια Αναστολής                               | 15 |
| 1.2.4     | 4.4. Προγραμματισμός: Προσθήκη και Αφαίρεση Υποδοχών  | 16 |
| 1.2.5.    | Προσθήκη Σημειώσεων Φαρμακείου                        | 17 |
| 1.2.6.    | Αντιγραφή στο ΤΤΟ                                     | 19 |
| 1.2.6     | 5.1. Δημιουργία ΤΤΟ Αναφοράς                          | 19 |
| 1.2.7.    | Χορήγηση Φαρμάκων                                     | 21 |
| 1.2.7     | 7.1. Προγραμματισμός Χορήγησης                        | 21 |
| 1.2.7     | 7.2. Μοναδική Χορήγηση Μιας Συνταγής και Τύποι        | 24 |
| 1.2.7     | 7.3. Χορήγηση Δέσμης                                  | 31 |

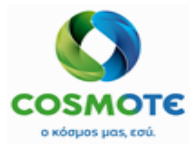

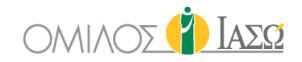

#### 1.1. ΠΕΡΙΓΡΑΦΗ ΔΙΑΔΙΚΑΣΙΑΣ ΕΞΩΤΕΡΙΚΩΝ ΑΣΘΕΝΩΝ

#### 1.1.1.ΚΑΤΑΣΤΑΣΗ ΡΑΝΤΕΒΟΥ

Οι κλινικοί χρήστες με προνόμια μπορούν να καταχωρήσουν συνταγές φαρμάκων εξωτερικών ασθενών κατά τη διάρκεια της θεραπείας του ασθενούς σε συμβουλευτική (consultation).

Ένα από τα χαρακτηριστικά των ραντεβού εξωτερικών ασθενών είναι η κατάσταση. Οι καταστάσεις που επιτρέπουν στους κλινικούς χρήστες να συνταγογραφούν φάρμακα είναι:

- Αίθουσα αναμονής: Κίτρινο χρώμα
- Σε θεραπεία: Πράσινο χρώμα
- Ολοκληρώθηκε: Μπλε χρώμα

|                   |                                  |                          | • |     |         |                 |                           |       |               |                  |              |                                                       |
|-------------------|----------------------------------|--------------------------|---|-----|---------|-----------------|---------------------------|-------|---------------|------------------|--------------|-------------------------------------------------------|
| BERVICE OF IAZO 1 | ER THESSALIAS<br>THESSALIAS / IT |                          |   |     |         |                 | Outpatients<br>18/09/2020 |       |               |                  |              | 🍅 Ιάσο                                                |
| 4 of 14 🚍         |                                  |                          |   |     |         |                 |                           |       |               |                  | Q. exa 🗙 📰 🖬 | <b>≒ &lt; ☆ &gt;                                 </b> |
|                   | ٠                                | ÷                        | ٠ | ٠   | \$      | ÷               | ÷                         | ÷     | ٠             | •                | \$           | ÷                                                     |
| Action            | Time                             | Patient                  | G | Age | Rec ID  | Туре            | Doctor                    | Payer | Pain location | Remark           | Sent By      | Status                                                |
|                   | 15:30                            | Francine Example Example | Ŷ | 35  | 1001405 | FOLLOW UP MENN  | DR. Alepas                |       |               |                  |              | Arrived (15:30)                                       |
| 1                 | 15:00                            | Carola Example Example   | Ŷ | 36  | 1001402 | ΤΑΚΤ. ΕΞΩΤΕΡΙΚΑ | DR. Alepas                |       |               | COVID19 Suspect  | Dr Balla     | Treatment commenced (1<br>0:14)                       |
| 1                 | 11:30                            | Martha Example Example   | Ŷ | 36  | 1001404 | FOLLOW UP MENN  | DR. Alepas                |       |               | hearing impaired |              | Treatment completed (10:1<br>4)                       |

Με άλλα λόγια, η κατάσταση ραντεβού δεν πρέπει να εκκρεμεί για να κάνει ο χρήστης το πρώτο βήμα: Τη συνταγογράφηση. Αυτό γίνεται μέσα στο κλινικό αρχείο του ασθενούς.

#### 1.1.2. ΜΕΝΟΥ ΕΠΙΛΟΓΗΣ ΦΑΡΜΑΚΕΥΤΙΚΗΣ ΑΓΩΓΗΣ

Όπως ίσως ήδη γνωρίζετε, το κλινικό αρχείο του ασθενούς χωρίζεται σε αρκετές καρτέλες. Η πρώτη, που ονομάζεται Γενική εικόνα, περιέχει το εικονίδιο που δίνει πρόσβαση στο μενού συνταγογράφησης φαρμακευτικής αγωγής εξωτερικών ασθενών:

| BR. ADAMIS                   | STETRICS         |                     | ę                  | Outpatients<br>15/09/2020 |                        | 23<br>(1) IAEQ                                  |
|------------------------------|------------------|---------------------|--------------------|---------------------------|------------------------|-------------------------------------------------|
| Catrine Terry Rec ID 1001243 | 36 Years ) 🗞     |                     |                    |                           |                        | Add Recommendation                              |
|                              |                  |                     |                    |                           | 00                     |                                                 |
| GENERAL VIEW PREVIOUS VISIT  | s RISK FACTORS   | DIAGNO STIC TE ST S | DOCUMENTS          | VITAL SIGNS               | PROTOCOLS              |                                                 |
| 16:57                        | DR. Adamis       |                     |                    |                           |                        | IFTMF - OBSTETRICS and GYNAECOLOGY              |
| Drug Prescription :          | [BISOLVON SYR FL | . 250MLX8MG/5ML] UI | nits: 1000 BOT, Ro | ute: Oral, Frequency:     | Every 24 Hours, Durati | on: 1 days, Start Date: 16/09/2020 DR. Adamis 💉 |

Όταν οι κλινικοί χρήστες κάνουν κλικ σε αυτή την επιλογή, εμφανίζεται ένα μενού, όπου μπορούν να επιλεχθούν τα φάρμακα που θα συνταγογραφηθούν. Παρατηρήστε ότι ο κατάλογος φαρμάκων προέρχεται από τα στοιχεία που λαμβάνονται από το MM, έτσι εάν δεν έχουν συμπεριληφθεί, το φάρμακο δεν θα είναι διαθέσιμο.

Το μενού που αναφέρθηκε προηγουμένως διαθέτει τις ακόλουθες δυνατότητες:

- Ένα πεδίο λεπτομερειών ασθενούς που τοποθετείται στην επάνω αριστερή γωνία, το οποίο περιλαμβάνει το φύλο, το όνομα του ασθενούς, την ηλικία και το αναγνωριστικό εγγραφής.
- Ένα ορθογώνιο στην επάνω δεξιά γωνία, περιέχει ορισμένα ζωτικά σημεία που σχετίζονται με την συνταγογράφηση (Υψος και Βάρος, αν προηγουμένως έχουν καταχωρηθεί στο σύστημα) συν τον υπολογισμό του ΔΜΣ και BSA, με στόχο να βοηθήσει τον συνταγογράφο σε αυτή τη διαδικασία. Παρακάτω, βρίσκονται οι αλλεργίες του ασθενούς, που περιγράφονται λεπτομερώς στο Τμήμα Παράγοντες Κινδύνου του κλινικού αρχείου.
- Σύμφωνα με τα προηγούμενα στοιχεία, υπάρχουν δύο τομείς που υποδεικνύουν τον αρμόδιο σύμβουλο. Εξ ορισμού αυτά τα πεδία είναι προσυμπληρωμένα με τον αρμόδιο σύμβουλο

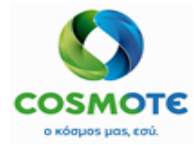

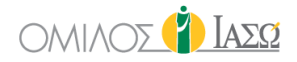

συμβουλευτικής, ωστόσο, εάν ο χρήστης που συμπληρώνει τη συνταγή δεν είναι ο υπεύθυνος και έχει τα προνόμια να το πράξει, θα είναι σε θέση να επιλέξει τον υπεύθυνο γιατρό, όπως αναφέρεται παρακάτω. Το αριστερό πεδίο αποτελεί φίλτρο τμήματος, έτσι ώστε το όνομα του γιατρού να μπορεί να βρεθεί εύκολα στο δεξιό πεδίο.

|               |                 | Medication     |                                                                    |
|---------------|-----------------|----------------|--------------------------------------------------------------------|
| * Consultant: | General Surgery |                | - Select a doctor V                                                |
|               |                 | Add Medication | - Select a doctor - N<br>Ampela, Konstantina<br>Smith, Konstantino |

- Ενότητα προσθήκης φαρμακευτικής αγωγής: Για την καλύτερη κατανόηση αυτής της ενότητας, θα αναλυθεί σε δύο υποενότητες:
  - Αριστερή περιοχή: Μηχανή αναζήτησης φαρμάκων: Αυτό επιτρέπει την αναζήτηση ενός συγκεκριμένου φαρμάκου που περιλαμβάνεται στον κατάλογο φαρμάκων ECH με διαφορετικά κριτήρια:
    - Αρχίζει με (όνομα)
    - Περιέχει (όνομα)
    - Κωδικός (Ο αριθμός υλικού που λαμβάνεται από τα κύρια δεδομένα του ΜΜ, περιέχει κριτήρια που ισχύουν από προεπιλογή)
    - ΕΡΝ (αριθμητικός κωδικός που λαμβάνεται από τα κύρια δεδομένα του ΜΜ, περιέχει κριτήρια που ισχύουν από προεπιλογή)
    - Γενόσημο / μάρκα / όλα τα φάρμακα Αυτή είναι μια γενική λειτουργία του ECH που δεν θα ισχύει σε αυτή την περίπτωση, έτσι ώστε ο χρήστης να μην είναι σε θέση να φιλτράρει με βάση αυτά τα κριτήρια.
    - Διαθέσιμο / μη διαθέσιμο / όλα τα φάρμακα Αυτή είναι μια γενική λειτουργία του ΕCH που δεν θα ισχύει σε αυτή την περίπτωση, έτσι ώστε ο χρήστης να μην είναι σε θέση να φιλτράρει με βάση αυτά τα κριτήρια.

Μόλις επιλεγούν τα προηγούμενα κριτήρια, και ορισμένοι χαρακτήρες για τον προσδιορισμό του ονόματος / κώδικα του φαρμάκου έχουν εισαχθεί στο πρώτο πεδίο, ο χρήστης μπορεί να κάνει κλικ στο μεγεθυντικό φακό για να πάρει τα αντίστοιχα αποτελέσματα. Για να επιλέξει ένα ή περισσότερα φάρμακα, ο χρήστης θα πρέπει να κάνει κλικ πάνω στο το αντίστοιχο φάρμακο για να μετακινηθεί στη σωστή περιοχή, η οποία είναι ο κατάλογος των επιλεγμένων φαρμάκων. Αυτή η διαδικασία μπορεί να πραγματοποιηθεί απεριόριστο αριθμό φορών, χωρίς την ανάγκη να βγαίνει κάθε φορά από αυτό το μενού.

| Catrine Terry (36 Years)<br>Rec ID 1001243 - |                                         | 2 Medication |          |               |                       |            |  | BMI<br>22.04<br>Food (Egg) | BSA<br>1.66 |
|----------------------------------------------|-----------------------------------------|--------------|----------|---------------|-----------------------|------------|--|----------------------------|-------------|
|                                              | * Consultant: Maternity/Ob              | stetrics     | ~        | Adamis , Theo | ~                     |            |  |                            |             |
|                                              |                                         | Add Me       | dication |               |                       |            |  |                            |             |
| All (Generic and Brand)                      | Begins with All (Live and Discontinued) | ~ Q<br>~     |          |               | Items selected * Requ | ired field |  |                            |             |
|                                              |                                         |              |          |               |                       |            |  |                            |             |
|                                              |                                         | Confirm      | Cancel   |               |                       |            |  |                            |             |

Ένα παράδειγμα αυτού του μενού, που βασίζεται σε μια προσομοίωση ενός γιατρού που επιλέγει κάποια φάρμακα που θα προστεθούν στο Έντυπο Φαρμάκων Εξωτερικού Ασθενούς, παρουσιάζεται παρακάτω:

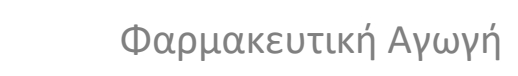

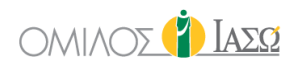

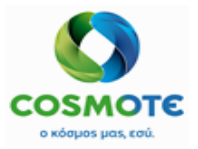

| •                         |                                    | Weight(Kg)<br>70.0<br>Allergies: | Height(cm)<br>180 | BMI<br>21.60                                         | 8                      |         |   |  |
|---------------------------|------------------------------------|----------------------------------|-------------------|------------------------------------------------------|------------------------|---------|---|--|
|                           | * Consultant: Maternity/Obstetrics |                                  | ~                 | Adamis , Theo 🗸 🗸                                    |                        |         |   |  |
|                           |                                    | Add Medica                       | ition             |                                                      |                        |         |   |  |
| aki                       | Begins with 🗸                      | Q                                |                   | Items sel                                            | ected                  |         |   |  |
| All (Generic and Brand)   | II (Live and Discontinued)         | ·                                | ×                 | Name: BRUFEN S.C.TABL BT 24X400M<br>Code: 7000000143 | G<br>External Uid: 700 | 0000143 | 0 |  |
| Code: 7000000142 External | Uid: 7000000142                    |                                  | ×                 | Name: AKINETON TABL 50 X 2 MG<br>Code: 7000000142    | External Uid: 700      | 0000142 | 0 |  |
|                           |                                    |                                  |                   |                                                      |                        |         |   |  |
|                           | _                                  |                                  |                   |                                                      |                        |         |   |  |
|                           | c                                  | onfirm                           | Cancel            |                                                      |                        |         |   |  |

Μόλις ολοκληρωθεί η επιλογή, ο χρήστης πρέπει να κάνει κλικ στο Επιβεβαίωση, για να συμπληρώσει τα υπόλοιπα στοιχεία της συνταγής:

- Διαδρομή: Λίστα τιμών από έναν κατάλογο ECH (υποχρεωτικό)
- Βασική δόση: Δεκαδική τιμή που πρέπει να εισαγάγει ο χρήστης (υποχρεωτικό)
- Βασική μονάδα: Η βασική μονάδα που λαμβάνεται από το MM και είναι διαθέσιμη για αυτό το συγκεκριμένο φάρμακο (υποχρεωτικό)
- Συχνότητα: Λίστα τιμών από έναν κατάλογο ECH (υποχρεωτικό)
- Κατάσταση: Λίστα τιμών από έναν κατάλογο ECH (προαιρετικό)
- Διάρκεια & Μονάδα: Πεδία που υποδεικνύουν τη διάρκεια της συνταγής. Το πρώτο πεδίο είναι αριθμητικό και το άλλο, μια λίστα τιμών (υποχρεωτική)
- Σχόλιο: Πεδίο ελεύθερου κειμένου (προαιρετικό)
- Ποσότητα προς παροχή: Αριθμητικό πεδίο (υποχρεωτικό)
- Ημερομηνία έναρξης: πεδίο ημερομηνίας (υποχρεωτικό)

|                      |             |             | 2 Medication  |                      |                           |        |      |                | Weight(Kg)<br>70.0<br>Allergies: | Height(cm)<br>180 | BMI<br>21.60 | BSA<br>1.87 |   |
|----------------------|-------------|-------------|---------------|----------------------|---------------------------|--------|------|----------------|----------------------------------|-------------------|--------------|-------------|---|
|                      |             |             | * Consultant: | Maternity/Obstetrics |                           | ~      | Adam | is , Theo      | ~                                |                   |              |             |   |
| BRUFEN S.C.TABL BT 2 | 4X400MG 🚯 前 |             |               |                      |                           |        |      |                |                                  |                   |              |             |   |
| * Route              |             | * Base dose |               |                      | * Base unit               |        |      | Frequency      |                                  | Condition         |              |             |   |
| Oral                 | Ŷ           | 0.01        |               |                      | PIL                       |        | ~    | Every 12 Hours | ~                                | Agitation         |              |             | ~ |
| * Duration           | * Unit      | Comment     |               |                      | Quantity to be supplied   |        |      | Start date     |                                  |                   |              |             |   |
| 1                    | hours 🗸     | Fasting     |               |                      | 24                        |        |      | 21/09/2020     | Ê                                | 1                 |              |             |   |
| AKINETON TABL 50 X 2 | MG 🚯 🏛      |             |               |                      |                           |        |      |                |                                  |                   |              |             |   |
| * Route              |             | * Base dose |               |                      | * Base unit               |        |      | Frequency      |                                  | Condition         |              |             |   |
|                      | ~           | 0.5         |               |                      |                           |        | ~    |                | ~                                |                   |              |             | ~ |
| * Duration           | • Unit      | Comment     |               |                      | * Quantity to be supplied |        |      | Start date     |                                  |                   |              |             |   |
|                      | ~           |             |               |                      |                           |        |      |                | Ê                                |                   |              |             |   |
|                      |             |             |               |                      | Confirm                   | Cancel |      |                |                                  |                   |              |             |   |

Δίπλα σε κάθε όνομα φαρμάκου, υπάρχει ένα εικονίδιο κάδου, σκοπός του οποίου είναι να προσφέρει ένα εργαλείο στο χρήστη, να διαγράψει ένα από τα συμπεριλαμβανόμενα φάρμακα της συνταγής, διατηρώντας τα υπόλοιπα φάρμακα αμετάβλητα.

| BRUFEN S.C.TA | BL BT 24X400MG 🚺 🏛 |             |  |
|---------------|--------------------|-------------|--|
| * Route       |                    | * Base dose |  |
| Oral          |                    | ✔ 0.01      |  |
| * Duration    | * Unit             | Comment     |  |
| 1             | hours              | ✓ Fasting   |  |

Μόλις συμπληρωθούν τα επιμέρους στοιχεία όλων των φαρμάκων, ο χρήστης κάνει κλικ στο επιβεβαίωση, και οι μεμονωμένες συνταγές προστίθενται στο κλινικό αρχείο του ασθενούς στην κατηγορία της "Συνταγής φαρμάκων".

#### Φαρμακευτική Αγωγή Εγχειρίδιο

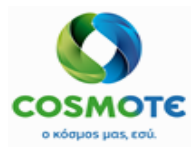

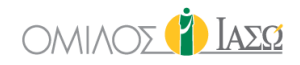

| BR. ADAMIS<br>SERVICE OF IAZO ATHENS / MATERNITY/OBS | TETRICS        |                          |                                   | (                          | Outpatients<br>14/09/2020     |                         | ΩΖΑΙ 🌓                             |
|------------------------------------------------------|----------------|--------------------------|-----------------------------------|----------------------------|-------------------------------|-------------------------|------------------------------------|
| ← ♀                                                  | ( 36 Years ) % |                          |                                   |                            |                               |                         |                                    |
| GENERAL VIEW PR                                      |                |                          | DIAGNOSTIC TESTS                  | DOCUMENTS                  | VITAL SIGNS                   | D-D<br>D-D<br>PROTOCOLS |                                    |
|                                                      |                |                          |                                   | т                          | JESDAY 15 September           | 2020                    |                                    |
| 13:35                                                |                | DR. Adamis               |                                   |                            |                               |                         | IFTMF - OBSTETRICS and GYNAECOLOGY |
|                                                      |                |                          |                                   | Μ                          | ONDAY 21 September            | 2020                    |                                    |
| 10:14                                                |                | DR. Adamis               |                                   |                            |                               |                         | IFTMF - OBSTETRICS and GYNAECOLOGY |
| Drug Prescription :                                  |                | [BRUFEN S.C.TABL BT 24X  | 400MG] Units: 0.01 PIL, Route     | : Oral, Frequency: Every 1 | 2 Hours, Duration: 1 weeks    | Start Date: 21/09/2020  | DR. Adamis 🛷                       |
| Drug Prescription :                                  |                | [AKINETON TABL 50 X 2 MO | 3] Units: 0.5 PIL, Route: Oral, F | Frequency: Every 12 Hours  | s, Duration: 1 weeks, Start I | Date: 21/09/2020        | DR. Adamis 🛷                       |
|                                                      |                |                          |                                   |                            |                               |                         |                                    |
|                                                      |                |                          |                                   |                            |                               |                         |                                    |
|                                                      |                |                          |                                   |                            |                               |                         |                                    |

#### 1.1.3. ΕΝΕΡΓΕΙΕΣ ΣΕ ΥΦΙΣΤΑΜΕΝΕΣ ΣΥΝΤΑΓΕΣ

Το ECH παρέχει εργαλεία για την αντιγραφή, την τροποποίηση και την αναίρεση καταχωρημένων συνταγών. Αυτά είναι προσβάσιμα μέσω του σχετικού εικονιδίου μολυβιού, που τοποθετείται στα δεξιά της συνταγής.

| Outpatients<br>14/09/2020                                   | 🖺 👔 IA232                          |
|-------------------------------------------------------------|------------------------------------|
|                                                             |                                    |
| VITAL SIGNS PROTOCOL S                                      |                                    |
| TUE SDAY 15 September 2020                                  |                                    |
|                                                             | IFTMF - OBSTETRICS and GYNAECOLOGY |
| MONDAY 21 September 2020                                    |                                    |
|                                                             | IFTMF - OBSTETRICS and GYNAECOLOGY |
| : Every 12 Hours, Duration: 1 weeks, Start Date: 21/09/2020 | DR. Adamis 🥒                       |
| 12 Hours, Duration: 1 weeks, Start Date: 21/09/2020         | Amend                              |
|                                                             | Сору                               |
|                                                             | Undo                               |
|                                                             |                                    |
|                                                             |                                    |
|                                                             |                                    |

## 1.1.3.1. ΤΡΟΠΟΠΟΙΗΣΕΙΣ

Αυτό επιτρέπει στο χρήστη να τροποποιήσει τις λεπτομέρειες μιας συνταγής. Στην πραγματικότητα, αυτό που κάνει το σύστημα είναι να ακυρώσει την προηγούμενη συνταγή και να δημιουργήσει ένα νέο, συμπεριλαμβανομένων όλων των αλλαγών. Ο χρήστης θα πρέπει πάντα να γράψει το λόγο στο αναδυόμενο πεδίο που εμφανίζεται:

|                  | C Reason |        |  |
|------------------|----------|--------|--|
| Reaso            | on:      |        |  |
|                  |          |        |  |
| ral, Frequency   |          |        |  |
| quency: Every Co | nfirm    | Cancel |  |
|                  |          |        |  |
|                  |          |        |  |
|                  |          |        |  |

Μόλις γραφτεί ο λόγος, ο χρήστης επιτρέπεται να τροποποιήσει τις λεπτομέρειες της επιλεγμένης συνταγής φαρμάκων.

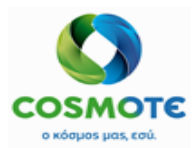

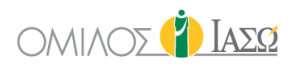

|                       |           |                               |               |                      | Medication                |       |                |          | Weight(Kg)<br>70.0<br>Allergies: | Height(cm)<br>180 | BMI<br>21.60 | BSA<br>1.87 |
|-----------------------|-----------|-------------------------------|---------------|----------------------|---------------------------|-------|----------------|----------|----------------------------------|-------------------|--------------|-------------|
|                       |           |                               | * Consultant: | Maternity/Obstetrics |                           | ✓ Ada | mis , Theo     | ~        |                                  |                   |              |             |
| BRUFEN S.C. TABL BT 2 | 4X400MG 🍵 |                               |               |                      |                           |       |                |          |                                  |                   |              |             |
| * Route               |           | <ul> <li>Base dose</li> </ul> |               |                      | * Base unit               |       | * Frequency    |          | Condition                        |                   |              |             |
| Oral                  | ~         | 0.01                          |               |                      | PIL                       |       | Every 12 Hours | ~        |                                  |                   |              | ~           |
| * Duration            | * Unit    | Comment                       |               |                      | * Quantity to be supplied |       | * Start date   |          |                                  |                   |              |             |
| 1                     | weeks 🗸   | Fasting                       |               |                      | 24                        |       | 21/09/2020     | <b>m</b> |                                  |                   |              |             |
|                       |           |                               |               |                      |                           |       |                |          |                                  |                   |              |             |
|                       |           |                               |               |                      | Confirm Can               | cel   |                |          |                                  |                   |              |             |

Όταν ο χρήστης ολοκληρώσει την τροποποίηση, το σύστημα ακυρώνει την προηγούμενη συνταγή και δημιουργεί μια νέα με τις νέες λεπτομέρειες.

| 10:14               | DR. Adamis                                                                                                    | IFTMF - OBSTETRICS and GYNAECOLOGY |
|---------------------|----------------------------------------------------------------------------------------------------|------------------------------------|
| Drug Prescription : | [BRUFEN S.C.TABL BT 24X400MG] Units: 0.01 PiL, Route: Oral, Frequency: Every 12 Hours, Duration: 1 weeks, Start Date: 21/00/2020 | DR. Adamis                         |
| Drug Prescription : | [AKINETON TABL 50 X 2 MG] Units: 0.5 PIL, Route: Oral, Frequency: Every 12 Hours, Duration: 1 weeks, Start Date: 21/09/2020      | DR. Adamis 🧳                       |
| Drug Prescription : | [BRUFEN S.C.TABL BT 24X400MG] Units: 5 PIL, Route: Oral, Frequency: Every 12 Hours, Duration: 1 weeks, Start Date: 21/09/2020    | DR. Adamis 🧳                       |
|                     |                                                                                                    |                                    |

Αυτό μπορεί να το δει επιλέγοντας το φίλτρο «Εμφάνιση τροποποίησης/αναίρεσης».

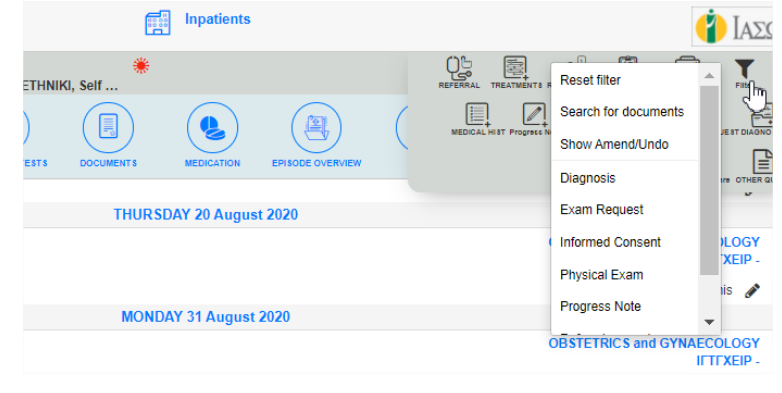

#### **1.1.3.2. Α**ΝΑΙΡΕΣΗ

Σε περίπτωση που ο χρήστης κάνει ένα λάθος στη συνταγή και θέλει να το διαγράψει, αυτή η ενέργεια είναι διαθέσιμη. Επίσης, για τη χρήση αυτής της ενέργειας, ο χρήστης θα πρέπει να εισαγάγει ένα λόγο.

#### **1.1.3.3.** ΑΝΤΙΓΡΑΦΗ

Αυτή η ενέργεια είναι χρήσιμη για την εξοικονόμηση χρόνου με την δημιουργία μιας νέας συνταγής ως αντίγραφο μιας υπάρχουσας. Οι λεπτομέρειες του αντιγράφου είναι επεξεργάσιμες εκτός από το όνομα του φαρμάκου.

#### **1.1.4.Ε**κτγπΩΣΗ

Για να δοθεί στον ασθενή η φόρμα φαρμάκου, μπορεί να δημιουργηθεί από την Γενική Προβολή, κάνοντας κλικ στο εικονίδιο Αναφορές, και επιλέγοντας το «Δημιουργία συνταγής TTO».

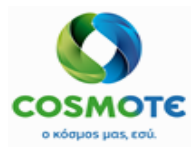

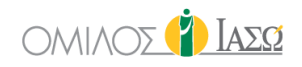

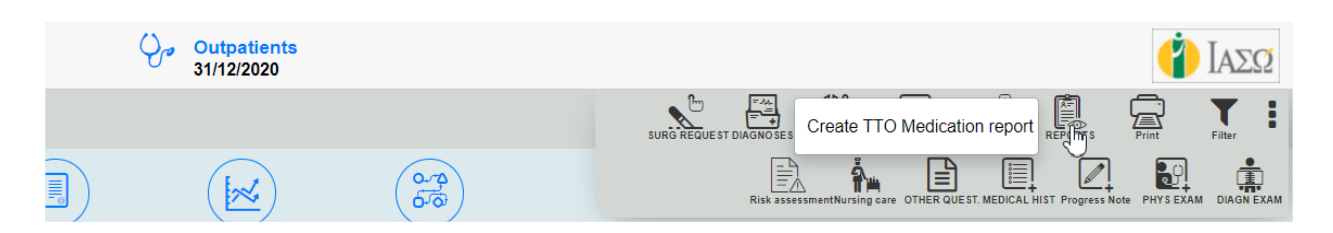

Αυτό ανοίγει σε μια νέα καρτέλα περιήγησης το PDF που θα εκτυπωθεί.

| Για ο,τι πιο πολ                                                                                                    | υτιμο εχεις.<br>ΙΑSO<br>Λει                                                       | <b>ΡRES(</b><br>ωφ. Κηφ                   | <b>CRIPTION</b><br>ισίας 37-3                       | <b>Ι</b><br>9, 151 23 Μαρούσι,                                   |                      |                           |                    |            |         |
|----------------------------------------------------------------------------------------------------|-----------------------------------------------------------------------------------|-------------------------------------------|-----------------------------------------------------|------------------------------------------------------------------|----------------------|---------------------------|--------------------|------------|---------|
| Patient Details                                                                                                    |                                                                                   | Dru                                       | ıg & Foo                                            | d Allergies                                                      | Res                  | ponsibl                   | e consu            | Itant Det  | ails    |
| Patient Name: Chelsea Miller                                                                                                    | N                                                                                 | IKDA                                      |                                                     |                                                                  | Respon               | sible con                 | sultant:           | DR. Adan   | nis     |
| DOB: 02/03/1984                                                                                                    |                                                                                   |                                           |                                                     |                                                                  | GMC nu               | mber: 1                   | 01010101           |            |         |
| Home Address: Greece<br>ID/Hospital Number: 1001210                                                                                                    |                                                                                   |                                           |                                                     |                                                                  | Specialt             | ty: GYN                   | AECOLO             | IGY        |         |
|                                                                                                    | Prescription                                                                      |                                           |                                                     |                                                                  |                      | Pharm                     | nacy Us            | Only       |         |
| Drug Name and Form                                                                                                    | Dose and Frequ                                                                    | iency <sup>1</sup>                        | reatment                                            | Treatment start                                                  | Quantity<br>Supplied | Screened                  | Dispensed          | Handed     | Checked |
| AKINETON TABL 50 X 2 MG                                                                                                    | 0 (ZERO) .5 (FI<br>Every 12 (TWEL<br>Hours                                        | IVE)<br>LVE)                              | 1 weeks                                             | 21/09/2020                                                       |                      |                           |                    |            |         |
| BRUFEN S.C.TABL BT<br>24X400MG                                                                                                    | 5 (FIVE)<br>Every 12 (TWEL<br>Hours                                               | LVE)                                      | 1 weeks                                             | 21/09/2020                                                       |                      |                           |                    |            |         |
| Prescribed Indication                                                                                                    |                                                                                   |                                           |                                                     |                                                                  | Inform               | ation to F                | harmacis           | st         |         |
| BRUFEN S.C.TABL BT 24X400M                                                                                                    | IG                                                                                | Fastir                                    | ng                                                  |                                                                  |                      |                           |                    |            |         |
| Discontinued Medication                                                                                                    |                                                                                   |                                           |                                                     |                                                                  |                      |                           |                    |            |         |
| Press them DD Adamia                                                                                                    |                                                                                   |                                           |                                                     |                                                                  |                      |                           |                    |            |         |
| GMC: 101010101                                                                                                    |                                                                                   |                                           | Pres<br>21/0                                        | eription Date<br>9/2020                                          |                      | Prescri                   | ber conta          | ct details |         |
| Note to prescriber<br>- This prescription expires 10 ca<br>whichever is the later.<br>- Prescribed medication MUST<br>- Prescriptions cannot be writter<br>- Controlled Drugs scheduled 2 | alendar days after<br>not exceed three<br>n as repeatable ar<br>and 3 quantity Mi | the pres<br>months'<br>nd are v<br>UST be | scribed da<br>supply.<br>alid for one<br>prescribed | te or the treatment :<br>e dispensing only.<br>I in WORDS and FI | start date<br>GURES. | Pharma<br>Serial n<br>000 | umber:<br>00000000 | 0000184    |         |

#### 1.2. ΠΕΡΙΓΡΑΦΗ ΔΙΑΔΙΚΑΣΙΑΣ ΕΠΕΙΓΟΝΤΩΝ ΚΑΙ ΕΣΩΤΕΡΙΚΩΝ ΑΣΘΕΝΩΝ

Δεδομένου ότι οι διαδικασίες των επειγόντων και των εσωτερικών ασθενών είναι ίσες από την άποψη της φαρμακευτικής αγωγής, θα εξηγηθούν στο ίδιο κεφάλαιο.

#### 1.2.1. ΣΥΝΤΑΓΗ ΦΑΡΜΑΚΕΥΤΙΚΗΣ ΑΓΩΓΗΣ

Για τους ασθενείς των επειγόντων και τους νοσηλευόμενους, υπάρχει μια καρτέλα αφιερωμένη σε όλες τις δυνατές ενέργειες σχετικές με την φαρμακευτική αγωγή.

| BRIVE OF ILED ATHENS / MATERNITY     | OBSTETRICS                                   |              |                   |           | Inpatients                     |                  |      |             |             | 🐴 🚯 Ιάδα                   |
|--------------------------------------|----------------------------------------------|--------------|-------------------|-----------|--------------------------------|------------------|------|-------------|-------------|----------------------------|
| Catherine Hill<br>Rec ID 1001450 - I | Is (20 Years) %<br>Room Bed-301A (4 d) - AXA |              |                   |           |                                |                  |      |             |             |                            |
| GENERAL VIEW                         | PREVIOUS VIEITS                              | RISK FACTORS | DIAGNO STIC TESTS | DOCUMENTS |                                | EPISODE OVERVIEW | CARE | VITAL BOOKS | NUMBE NOTES | G-70<br>G-70<br>PROTOCOL S |
|                                      |                                              |              |                   |           | i There are no medication form | 15               |      |             |             |                            |

Στην επάνω δεξιά γωνία, βλέπουμε τρία εικονίδια. Δύο από αυτά είναι σχετικά με τις συνταγογραφήσεις:

#### Φαρμακευτική Αγωγή Εγχειρίδιο

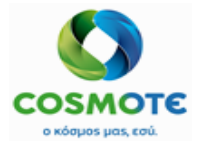

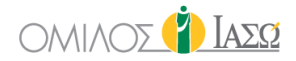

- Εικονίδιο φαρμάκων: Για την συνταγογράφηση φαρμάκων
- Εικονίδιο ορών: Για την συνταγογράφηση ορών

#### 1.2.2. ΣΥΝΤΑΓΟΓΡΑΦΗΣΗ ΦΑΡΜΑΚΩΝ

Κάνοντας κλικ σε αυτό το εικονίδιο, ο χρήστης θα είναι σε θέση να συνταγογραφήσει απεριόριστο αριθμό φαρμάκων, με τον ίδιο τρόπο όπως περιγράφεται στο μενού επιλογής φαρμάκων στην ενότητα

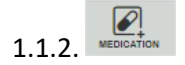

Ωστόσο, υπάρχουν κάποιες διαφορές, αυτές οι συνταγές έχουν περισσότερα χαρακτηριστικά:

- Εναλλακτική δόση και μονάδα: Τα πεδία αυτά είναι συμπληρωματικά και στόχος τους είναι να παρέχουν ένα εναλλακτικό εργαλείο υπολογισμού της δόσης, έτσι ώστε ο χρήστης να μπορεί να υπολογίσει τη δόση είτε χρησιμοποιώντας τη βασική δόση και μονάδα είτε τα εναλλακτικά πεδία. Όταν εισάγονται ορισμένες πληροφορίες σε ένα από αυτά τα πεδία, το άλλο υπολογίζεται αυτόματα. Η εναλλακτική και βασική μονάδα λαμβάνονται από τα κύρια δεδομένα του MM, καθώς και ο συντελεστής μετατροπής που χρησιμοποιεί το σύστημα για τον υπολογισμό των αντίστοιχων τιμών.
- ΤΤΟ (Το Take Out): Αυτή η επιλογή υποδεικνύει εάν η συνταγή δεν πρόκειται να χορηγηθεί στο νοσοκομείο και θα ληφθεί υπόψη κατά τη δημιουργία της έκθεσης ΤΤΟ. Όταν αυτή η επιλογή επισημαίνεται ως Ναι, εμφανίζεται ένα άλλο πεδίο, για να γράψει ο χρήστης την ποσότητα που πρέπει να δοθεί στον ασθενή.
- XPONIA: Να ενημερώνεται εάν η συνταγή είναι χρόνια ή όχι
- ΗΜΕΡΟΜΗΝΙΑ ΚΑΙ ΩΡΑ ΕΝΑΡΞΗΣ: Ημερομηνία και ώρα έναρξης ισχύος της συνταγής.
   Επιτρέπονται μόνο οι παρούσες και μελλοντικές ημερομηνίες και ώρες.

|                                                                 |                                  | * Consultant: Maternity/Obstetrics       | I         | Medication                    | - Select a doctor                  | ~                                                        | Weight(Kg) H<br>0<br>Allergies: | leight(cm)<br>0 | BMI<br>0 | BSA<br>0 |
|-----------------------------------------------------------------|----------------------------------|------------------------------------------|-----------|-------------------------------|------------------------------------|----------------------------------------------------------|---------------------------------|-----------------|----------|----------|
| BRUTEN S.C.TALE ET 24X40045   Rotte Oral Oral Rate (mith)       | Alternative dose 0.01 Duration 2 | Alternative unit PAC  Visit  days  Visit | Base dose | Base unit<br>PIL V<br>Chronic | Frequency<br>Every 12 Hours<br>TTO | Condition<br>Agitation<br>Start date<br>01/02/2021<br>13 | : 25                            | *               |          |          |
| AKONETON TABL 50 X 2 MG () ()<br>Route<br>Oral ~<br>Rate (mi/h) | Alternative dose 2 Duration 1    | Attensitive unit PAK                     | Base dose | Base unit<br>PIL V<br>Chronic | Frequency<br>Every 12 Hours        | Condition<br>Start date<br>01/02/2021                    |                                 | ~               |          |          |
| ANTIVOM TABL SO X 8 MG 🚯 🔒<br>Route<br>Oral 🗸 🗸                 | Alternative dose                 | Alternative unit<br>PAK 	v               | Base dose | Base unit                     | Frequency<br>Every 12 Hours        | 13<br>Condition                                          | 25                              | 0               |          |          |
| Rate (mih)                                                      | Duration<br>1                    | Unit Comment                             |           | Chronic                       | TTO Quantity supplied              | Start date<br>02/02/2021<br>13                           | : 25                            | •               |          |          |

Όταν ο χρήστης κάνει κλικ στο επιβεβαίωση, οι συνταγές προστίθενται στην καρτέλα Φαρμακευτική αγωγή. Για όσες πρόκειται να χορηγηθούν στο νοσοκομείο, οι ημερήσιες χορηγήσεις, που εκπροσωπούνται από λευκές υποδοχές (slots) με ένα μολύβι στο εσωτερικό, θα τοποθετηθούν δίπλα στις συνταγές.

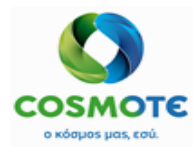

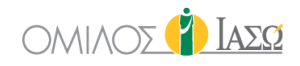

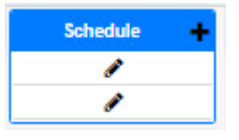

Όταν η κεφαλίδα της συνταγής είναι κίτρινη, η ημερομηνία/ ώρα έναρξης είναι στο μέλλον, έτσι δεν μπορεί να χορηγηθεί. Όταν η ημερομηνία/ ώρα έναρξης είναι στο παρόν/ παρελθόν το χρώμα αλλάζει σε μπλε και μπορεί να χορηγηθεί.

| 🔶 🔿 📋                                                             | 11 CESAREA BB1 (1 Mont                          | h) %                  |                           |                      |            |
|-------------------------------------------------------------------|-------------------------------------------------|-----------------------|---------------------------|----------------------|------------|
| Rec                                                               |                                                 | ΦΟΥ - Room Labor Thea | ater 2 (42 d) - Self paye | er                   |            |
| c                                                                 | ENERAL VIEW                                     | Consultant - Drug     |                           | RISK FACTORS         | Guideline  |
|                                                                   | AKINE                                           | TON TABL 50 X 2 MG    |                           |                      | Schedule 🔶 |
| AKINETON TAI                                                      | BL 50 X 2 MG 4 PIL / 2 PAK                      |                       |                           |                      | 1          |
| Route                                                             | Frequency                                       | Rate (ml/h)           | Condition                 | Duration             |            |
| p.o.                                                              | Every 12 Hours                                  |                       |                           | 1 days               |            |
| W. 0.0 H. 0<br>Allergies:<br>Chronic: N<br>TTO: NO G<br>Comments: | BMI 0.00 BSA 0.00<br>O<br>Quantity supplied:    |                       |                           |                      |            |
| DR. Balla                                                         |                                                 |                       | Start:                    | 01/02/2021 13:25     |            |
| Filled in at: 0                                                   | 01/02/2021 13:30 By DR. Giorgi                  | o Irini               |                           |                      |            |
|                                                                   | ANTIV                                           | OM TABL 50 X 8 MG     | ø                         |                      |            |
| ANTIVOM TAB                                                       | L 50 X 8 MG 1 PIL / 0.2 PAK                     |                       |                           |                      |            |
| Route                                                             | Frequency                                       | Rate (ml/h)           | Condition                 | Duration             |            |
| W. 0.0 H. 0<br>Allergies:<br>Chronic: N<br>TTO: YES<br>Comments:  | BMI 0.00 BSA 0.00<br>O<br>Quantity supplied: 50 |                       |                           |                      |            |
| DR. Balla                                                         |                                                 |                       | Start:                    | 02/02/2021 13:25     |            |
| Filled in at: 0                                                   | 01/02/2021 13:30 By DR. Giorgi                  | io Irini              |                           |                      |            |
|                                                                   | BRUEEN                                          | S.C.TABL BT 24X40     | OMG /                     |                      | Schedule   |
| BRUFEN S.C.T                                                      | TABL BT 24X400MG 1 PIL / 0.0                    | )1 PAK                |                           |                      | 1          |
| Route                                                             | Frequency                                       | Rate (ml/h)           | Condition                 | Duration             |            |
| p.o.                                                              | Every 12 Hours                                  |                       | Agitation                 | 2 days               |            |
| W. 0.0 H. 0<br>Allergies:<br>Chronic: N<br>TTO: NO (<br>Comments: | BMI 0.00 BSA 0.00                               |                       |                           |                      |            |
| DR. Balla                                                         |                                                 |                       | Star                      | rt: 01/02/2021 13:25 |            |
| Filled in at: (                                                   | 01/02/2021 13:30 By DR. Giorg                   | gio Irini             |                           |                      |            |

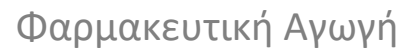

## 1.2.3.ΣΥΝΤΑΓΟΓΡΑΦΗΣΗ ΟΡΟΥ

Οι οροί συνταγογραφούνται με παρόμοιο τρόπο με τα φάρμακα.

Ωστόσο, σε αυτή την περίπτωση, ο χρήστης πρέπει να επιλέξει το αραιωτικό στο πρώτο μενού και τα υπόλοιπα φάρμακα στο άλλο. Το σύστημα θα παρουσιάσει τον κατάλογο των αραιωτικών με βάση τις πληροφορίες που θα ληφθούν από τον κύριο κατάλογο δεδομένων του ΜΜ. Για να συμπεριληφθεί ένα φάρμακο στο τμήμα του αραιωτικού, θα πρέπει να έχει ταξινομηθεί ανάλογα στο σύστημα του ΜΜ.

| •)                                                                                                    |                                                                                                    |                                                |             | 🖳 lr                             | fusion  |                                                            | 0<br>Allergies:               | neignt(cm)<br>0 | 0 |  |
|----------------------------------------------------------------------------------------------------|----------------------------------------------------------------------------------------------------|------------------------------------------------|-------------|----------------------------------|---------|------------------------------------------------------------|-------------------------------|-----------------|---|--|
|                                                                                                    | * Co                                                                                                    | nsultant: Maternity/Obste                      | trics       |                                  | ~       | Adamis , Theo                                              | Alleigies.                    |                 |   |  |
|                                                                                                    |                                                                                                    |                                                |             | Select                           | Diluent |                                                            |                               |                 |   |  |
|                                                                                                    |                                                                                                    |                                                |             |                                  |         |                                                            |                               |                 |   |  |
|                                                                                                    |                                                                                                    | Begins with                                    | ~           | Q                                |         | Items selecte                                              | d                             |                 |   |  |
| II (Generic and Brand)                                                                                                    | ✓ All (Liv                                                                                                    | e and Discontinued)                            | `           | ~                                |         |                                                            |                               |                 | • |  |
| A There                                                                                                    | are more items for the curre                                                                                                    | ent search, shown 30                           |             |                                  | ×       | Code: 1000790803                                           | xternal Uid: 1000             | 790603          | U |  |
| Name: BISOLVON SYR FL 2500<br>Code: 1000790803                                                                                                    | MLX8MG/5ML<br>External Uid: 100                                                                                                    | 00790603                                       | +           |                                  |         |                                                            |                               |                 |   |  |
| Name: CALCIUM CHLORIDE 1<br>Code: 1207940102                                                                                                    | 0% 10ML<br>External Uid: 120                                                                                                    | 07940102                                       | +           |                                  |         |                                                            |                               |                 |   |  |
| <ul> <li>Name: DEXTROSE 10% INJ SC<br/>Code: 1189990801</li> </ul>                                                                                                    | NF FL 250ML BIOΣEP<br>External Uid: 118                                                                                                    | 39990801                                       | +           |                                  |         |                                                            |                               |                 |   |  |
| Name: DEXTROSE 10% INJ SC<br>Code: 1189990802                                                                                                    | INF FL 500ML BIOΣEP<br>External Uid: 118                                                                                                    | 39990802                                       | +           |                                  |         |                                                            |                               |                 |   |  |
|                                                                                                    |                                                                                                    | Begins with                                    | ~           | Q                                |         | Items selecte                                              | d                             |                 |   |  |
| II (Generic and Brand)                                                                                                    | ✓ All (Liv                                                                                                    | e and Discontinued)                            | •           | <ul> <li>✓</li> <li>▲</li> </ul> | ×       | Name: ACTILYSE LYO.INJ FL 50MG/50ML+<br>Code: 1198440201 E | SOLV IV<br>External Uid: 1198 | 440201          | 0 |  |
| A There                                                                                                    | are more items for the curre                                                                                                    | ent search, shown 30                           |             |                                  | ×       | Name: ACTRAPID INJ FL 10MLX100IU/ML<br>Code: 1280970201    | xternal Uid: 1260             | 970201          | 0 |  |
|                                                                                                    |                                                                                                    |                                                |             |                                  |         |                                                            |                               |                 |   |  |
| Name: ACTILYSE LYO.INJ FL 5<br>Code: 1198440201                                                                                                    | 0MG/50ML+S0LV IV<br>External Uid: 119                                                                                                    | 98440201                                       | +           |                                  |         |                                                            |                               |                 |   |  |
| Name: ACTILYSE LYO.INJ FL 5<br>Code: 1198440201<br>Name: ACTRAPID INJ FL 10ML<br>Code: 1280970201                                                                                                    | 0MG/50ML+S0LV IV<br>External Uid: 119<br>X100IU/ML<br>External Uid: 120                                                                               | 96440201<br>80970201                           | +           |                                  |         |                                                            |                               |                 |   |  |
| Name: ACTILYSE LYO.INJ FL 5<br>Code: 1108440201           Name: ACTRAPID INJ FL 10ML<br>Code: 1280070201           Name: ADRENALINE/DEMO IN<br>Code: 118080101                                                                                       | DMG/50ML+SOLV IV<br>External Uid: 119<br>X100IU/ML<br>External Uid: 126<br>J SOL AMP 1MG/ML<br>External Uid: 118                                      | 308440201<br>30970201<br>39880101              | + + +       |                                  |         |                                                            |                               |                 |   |  |
| Name: ACTILYSE LYO.INJ FL 5           Code: 1198440201           Name: ACTRAPID INJ FL 10ML           Code: 1280970201           Name: ADRENALINE/DEMO IN           Code: 1189890101           Name: ADRIBLASTINA INJ SOL           Code: 1089780401 | MGISOML+SOLV IV<br>External Uid: 110<br>External Uid: 120<br>External Uid: 120<br>J SOL AMP 1MG/ML<br>External Uid: 110<br>External Uid: 100          | 98440201<br>30970201<br>398800101<br>233780401 | +<br>+<br>+ | •                                |         |                                                            |                               |                 |   |  |
| Name: ACTILYSE LYO.INJ FL 5<br>Code: 1106440201           Name: ACTRAPID INJ FL 10ML<br>Code: 1280070201           Name: ADRENALINE/DEMO IN<br>Code: 1109890101           Name: ADRIBLASTINA INJ SOL<br>Code: 1093780401                             | DMG/BOML+SOLV IV<br>External Uid: 110<br>X100IUML<br>External Uid: 120<br>J SOL AMP 1MG/ML<br>External Uid: 110<br>X1ALX10MG/BML<br>External Uid: 100 | 18440201<br>30970201<br>388800101<br>93780401  | +<br>+<br>+ | •                                |         |                                                            |                               |                 |   |  |

Μόλις ολοκληρωθεί η επιλογή, ο χρήστης μπορεί να καθορίσει τη δόση κάθε φαρμάκου που θα προστεθεί στη σύνθεση (χρησιμοποιώντας το πεδίο Βασική Δόση ή Εναλλακτική Δόση, η είσοδος σε ένα από αυτά τα πεδία υπολογίζει επίσης αυτόματα το ποσό στο άλλο) και το υπόλοιπο των λεπτομερειών της συνταγής, όπως περιγράφεται στην ενότητα 1.2.2. Συνταγογράφηση φαρμάκων.

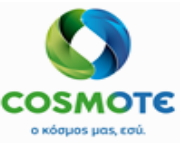

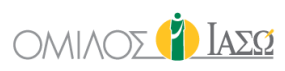

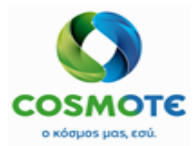

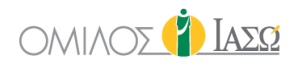

|                                                             |                                                  | <table-cell> Infusion</table-cell>             |                   | Weight(Kg)         Height(cm)         BMI         BSA           0         0         0         0         0           Allergies: |
|-------------------------------------------------------------|--------------------------------------------------|------------------------------------------------|-------------------|----------------------------------------------------------------------------------------------------|
|                                                             | Consultant: Maternity/Obstetrics                 |                                                | ✓ Select a doctor | ~                                                                                                    |
|                                                             |                                                  | Items selected                                 |                   |                                                                                                    |
|                                                             | Name: BISOLVON SYR FL 250                        | MLX8MG/5ML                                     | Base unit         | *                                                                                                    |
|                                                             | 1000                                             | ML V 1                                         | BOT V             |                                                                                                    |
|                                                             |                                                  |                                                |                   |                                                                                                    |
|                                                             | Name: ACTILYSE LYO.INJ FL 5     Alternative dose | 0MG/50ML+S0LV IV<br>Alternative unit Base dose | Base unit         |                                                                                                    |
|                                                             | 1                                                | UN 🖌 1                                         | ▼ FLC ✓           |                                                                                                    |
|                                                             | A Nemes ACTRADID IN LET 10MI                     | VIDBUIRN                                       |                   |                                                                                                    |
|                                                             | Alternative dose                                 | Alternative unit Base dose                     | Base unit         |                                                                                                    |
|                                                             | 1                                                | UN 🖌 1                                         | VIA V             |                                                                                                    |
|                                                             |                                                  |                                                |                   |                                                                                                    |
| BISOLVON SYR FL 250MLX8MG/5ML + ACTILYSE LYO.INJ FL 50MG/50 | ML+SOLV IV + ACTRAPID INJ FL 10MLX10             | olu/ML                                         |                   |                                                                                                    |
| Route Frequency                                             | Condition                                        | Rate (ml/h)                                    | Duration          | Unit Comment                                                                                                    |
| Intravenous   Every 8 Hours                                 | ~                                                | ~                                              | 3                 | days 🗸                                                                                                    |
| Chronic Start date                                          |                                                  |                                                |                   |                                                                                                    |
| Yes Ito 01/02/2021                                          | <b></b>                                          |                                                |                   |                                                                                                    |
| 13 :                                                        | 33                                               |                                                |                   |                                                                                                    |

Είναι δυνατή η συνταγογράφηση περισσότερων από έναν ίδιων ορών με την ίδια οδό:

| Rec ID 2645                                                                           | 01 Surname1<br>70 - ΔΗΜΟΣ Η | (19 Days) 9<br>РАКЛЕІОУ - R | oom QAAAMOS | Ε ΝΕΟΓΝΩΝ 8ου (20 d) - αυτοπλι | ηρωτής    |           |                  |      |             | A. Bundle MEDICA |
|---------------------------------------------------------------------------------------|-----------------------------|-----------------------------|-------------|--------------------------------|-----------|-----------|------------------|------|-------------|------------------|
| GENERAL VIEW                                                                          | PREVIOUS                    | )<br>ISITS                  |             | DAGNOSTIC TESTS                | DOCUMENTS | MERCATION | EPISODE OVERVIEW | CARE | VITAL SIGNS | PROTOCO          |
| CALCIUM                                                                               | CHLORIDE 1                  | 0% 10ML                     |             | Schedule +                     |           |           |                  |      |             |                  |
| oute Frequency                                                                        | Rate (ml/h)                 | Condition                   | Duration    | 1                              |           |           |                  |      |             |                  |
| N. 0.0 H. 0 BMI 0.00<br>Allergies:<br>Chronic: NO<br>TTO: NO Quantity si<br>Comments: | BSA 0.00                    |                             |             |                                |           |           |                  |      |             |                  |
| DR. GenericD                                                                          | 12-27 By Dr Dr              | Start: 08/02/               | 2021 12:26  |                                |           |           |                  |      |             |                  |
| CALCIUM<br>ALCIUM CHLORIDE 10%                                                        | CHLORIDE 1<br>10ML 1 AMP /  | 0% 10ML                     | 7           | Schedule +                     |           |           |                  |      |             |                  |
| oute Frequency                                                                        | Rate (ml/h)                 | Condition                   | Duration    | 1                              |           |           |                  |      |             |                  |

Ως αποτέλεσμα, η συνταγή ενσωματώνεται στην καρτέλα φαρμακευτική αγωγή, με τον ίδιο τρόπο όπως ένα συνταγογραφημένο φάρμακο (σημειώνεται με κίτρινο χρώμα, αν η ημερομηνία έναρξης είναι στο μέλλον και συνοδεύεται από τις καθημερινές χορηγήσεις, εάν η συνταγή πρόκειται να χορηγηθεί στο νοσοκομείο).

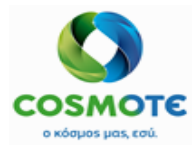

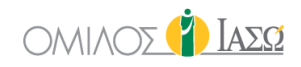

|                                            | BISOLVON SY                                                    | YR FL 250MLX     | (8MG/5ML     | (*         |
|--------------------------------------------|----------------------------------------------------------------|------------------|--------------|------------|
| BISOLVO                                    | N SYR FL 250MLX8                                               | MG/5ML 1 BOT /   | 1000 ML      |            |
| andACTI                                    | LYSE LYO.INJ FL 50                                             | MG/50ML+SOLV IV  | 1 FLC / 1 U  | N          |
| andACTF                                    | RAPID INJ FL 10MLX                                             | 100IU/ML 1 VIA   | / 1 UN       |            |
| Route                                      | Frequency                                                      | Rate (ml/h)      | Condition    | Duration   |
| IV                                         | Every 8 Hours                                                  |                  |              | 3 days     |
| W. 0.0<br>Allergi<br>Chron<br>TTO:<br>Comm | H. 0 BMI 0.00 B<br>es:<br>ic: YES<br>NO Quantity supp<br>ents: | SA 0.00<br>lied: |              |            |
| DR. Ba                                     | lla                                                            |                  | Start: 01/02 | 2021 13:33 |
| Filled in                                  | at: 01/02/2021 13:                                             | 37 By DR. Giorg  | io Irini     |            |

## 1.2.4.Τροποποιήσεις Σύνταγων Φαρμακών και Ορών

## 1.2.4.1. Τροποποιήσεις

Όλες οι συνταγές μπορούν να τροποποιηθούν μέχρι την πραγματοποίηση της πρώτης χορήγησης (ως εκ τούτου, οι συνταγές ΤΤΟ μπορούν να τροποποιηθούν ανά πάσα στιγμή). Για να γίνει αυτό, ο χρήστης πρέπει να κάνει κλικ στο εικονίδιο μολύβι της συνταγής που θέλει να τροποποιήσει.

|          | Co                    | Guideline      |           |             |            |
|----------|-----------------------|----------------|-----------|-------------|------------|
|          | AKINETO               | Schedule -     |           |             |            |
| AKINET   | ON TABL 50 X 2 MG 4   | PIL / 2 PAK    |           | Modify      | <i>B</i>   |
| Route    | Frequency             | Rate (ml/h)    | Cond      | Suspend     | <u>G</u> r |
| p.o.     | Every 12 Hours        |                | e         |             |            |
| W. 0.0   | H. 0 BMI 0.00 BS      | A 0.00         |           | Copy to TTO |            |
| Allerg   | jies:                 |                |           | Undo        |            |
| Chror    | nic: NO               |                |           |             |            |
| TTO:     | NO Quantity suppli    | ed:            |           |             |            |
| Com      | nents:                |                |           |             |            |
| DR. B    | alla                  |                |           |             |            |
| Filled i | n at: 01/02/2021 13:3 | 0 By DR. Giorg | jio Irini |             |            |

Στη συνέχεια, τα χαρακτηριστικά της συνταγής εμφανίζονται με τον ίδιο τρόπο όπως και στη διαδικασία της συνταγογράφησης.

|                           |                  |                                    |                     |                             |           |  | Height(cm)<br>0 | BMI<br>0.00 | BSA<br>0.00 |
|---------------------------|------------------|------------------------------------|---------------------|-----------------------------|-----------|--|-----------------|-------------|-------------|
|                           |                  | * Consultant: Maternity/Obstetrics | ~                   | P Balla , Maria             | ~         |  |                 |             |             |
| AKINETON TABL 50 X 2 MG ( |                  |                                    |                     |                             |           |  |                 |             |             |
|                           |                  |                                    |                     |                             |           |  |                 |             |             |
| Oral                      | Alternative dose | Alternative unit                   | Base dose Base unit | Frequency<br>Every 12 Hours | Condition |  |                 | ~           |             |

Μόλις ο χρήστης ολοκληρώσει τις τροποποιήσεις, πρέπει να κάνει κλικ στο εικονίδιο Επιβεβαίωση.

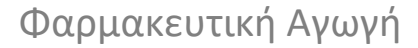

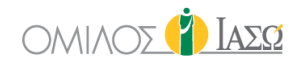

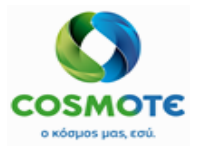

## 1.2.4.2. ΕΝΕΡΓΕΙΑ ΑΝΑΙΡΕΣΗΣ

Ομοίως, η λειτουργία αναίρεσης είναι διαθέσιμη όταν δεν έχει πραγματοποιηθεί ακόμα καμία χορήγηση. Για να γίνει αυτό, ο χρήστης πρέπει να κάνει κλικ στο εικονίδιο μολύβι της συνταγής που θέλει να αναιρέσει. Ζητείται και ο λόγος της αναίρεσης.

|          | BRUFEN S.C            | TABL BT 24                | K400MG    | Ø                 | Schedule   |
|----------|-----------------------|---------------------------|-----------|-------------------|------------|
| BRUFE    | S.C.TABL BT 24X400    | MG 1 PIL / 0.0            | Modify    | <i>6</i> *        |            |
| Route    | Frequency             | ency Rate (ml/h) Conditio |           | Suspend           | <u>a</u> r |
| p.o.     | Every 12 Hours        |                           | Agitation | Add pharmacy note |            |
| W. 0.0   | H. 0 BMI 0.00 BS      | A 0.00                    |           | Copy to TTO       |            |
| Allerg   | ies:                  |                           |           | Undo              |            |
| Chron    | nic: NO               |                           |           |                   |            |
| TTO:     | NO Quantity suppl     | ied:                      |           |                   |            |
| Comn     | nents:                |                           |           |                   |            |
| DR. Ba   | alla                  |                           | Start: 01 | /02/2021 13:25    |            |
| Filled i | n at: 01/02/2021 13:3 | 0 By DR. Giorg            | io Irini  |                   |            |

| Ø       | Reason |
|---------|--------|
| Reason: |        |
| Confirm | Cancel |

Μόλις η συνταγή αναιρεθεί, μεταφέρεται σε ένα άλλο τμήμα στο τέλος της καρτέλας, που ονομάζεται Φάρμακα σε αναστολή, (εμφανίζεται μόνο όταν υπάρχουν κάποιες πληροφορίες που πρέπει να συμπεριληφθούν, διαφορετικά, αυτό το τμήμα παραμένει κρυφό).

Παρατηρήστε ότι οι αναιρεμένες συνταγές είναι αναγνωρίσιμες από το διαγραμμένο όνομα του φαρμάκου.

|          | AKINETO               | N TABL 50 X 2 | MG 🗿 🥖    |          | Schedule |
|----------|-----------------------|---------------|-----------|----------|----------|
| AKINETO  | N TABL 50 X 2 MG 4 PI | l / 2 PAK     |           |          |          |
| Route    | Frequency             | Rate (ml/h)   | Condition | Duration | 15:00    |
| p.o.     | Every 12 Hours        |               |           | 2 days   |          |
| W. 0.0   | H. 0 BMI 0.00 BSA 0   | .00           |           |          |          |
| Allergie | es:                   |               |           |          |          |
| Chroni   | c: NO                 |               |           |          |          |
| TTO: N   | Quantity supplied:    |               |           |          |          |

## 1.2.4.3. ΕΝΕΡΓΕΙΑ ΑΝΑΣΤΟΛΗΣ

Η ενέργεια αναστολής μπορεί να χρησιμοποιηθεί ανά πάσα στιγμή, ανεξάρτητα από τις χορηγήσεις που έχουν γίνει στον ασθενή.

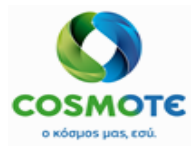

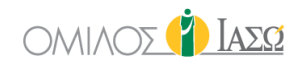

|          | BRUFEN S.             | C.TABL BT 24    | X400MG      | ý –              | Schedule              |  |
|----------|-----------------------|-----------------|-------------|------------------|-----------------------|--|
| BRUFE    | N S.C.TABL BT 24X40   | DMG 1 PIL / 0.0 | 01 PAK      | Modify           | <b>B</b> <sup>1</sup> |  |
| Route    | Frequency             | Rate (ml/h)     | Conditio    | Suspend          | fm .                  |  |
| p.o.     | Every 12 Hours        |                 | Agitation   | Add pharmacy not | 0                     |  |
| W. 0.    | 0 H. 0 BMI 0.00 B     | SA 0.00         |             | Copy to TTO      |                       |  |
| Allerg   | gies:                 |                 |             | Undo             |                       |  |
| Chro     | nic: NO               |                 |             |                  | _                     |  |
| TTO:     | NO Quantity supp      | lied:           |             |                  |                       |  |
| Comr     | ments:                |                 |             |                  |                       |  |
| DR. B    | alla                  |                 | Start: 01/0 | 02/2021 13:25    |                       |  |
| Filled i | in at: 01/02/2021 13: | 30 By DR. Gior  | gio Irini   |                  |                       |  |

Με παρόμοιο τρόπο, η ανεσταλμένη συνταγή μεταφέρεται στο τμήμα που ονομάζεται Φάρμακα σε αναστολή. Ωστόσο, η διαφορά μεταξύ αναστολής και αναίρεσης είναι ότι το όνομα του φαρμάκου δεν εμφανίζεται διαγραμμένο.

|                                   | BRUFEN S.                                    | .C. TABL BT 2  | 24X400MG  | <i>•</i> |  |  |  |  |  |
|-----------------------------------|----------------------------------------------|----------------|-----------|----------|--|--|--|--|--|
| BRUFEN                            | BRUFEN S.C.TABL BT 24X400MG 1 PIL / 0.01 PAK |                |           |          |  |  |  |  |  |
| Route                             | Frequency                                    | Rate (ml/h)    | Condition | Duration |  |  |  |  |  |
| p.o.                              | Every 12 Hours                               |                | Agitation | 2 days   |  |  |  |  |  |
| <b>W.</b> 0.0                     | H. 0 BMI 0.00 BS                             | A 0.00         |           |          |  |  |  |  |  |
| Allerg                            | ies:                                         |                |           |          |  |  |  |  |  |
| Chron                             | ic: NO                                       |                |           |          |  |  |  |  |  |
| Comm                              | NO Quantity suppli<br>nents:                 | ed:            |           |          |  |  |  |  |  |
|                                   |                                              |                |           |          |  |  |  |  |  |
| DR. Balla Start: 01/02/2021 13:25 |                                              |                |           |          |  |  |  |  |  |
| Filled in                         | n at: 01/02/2021 13:4                        | 5 By DR. Giorg | gio Irini |          |  |  |  |  |  |

#### 1.2.4.4. Προγραμματισμός: Προσθηκή και Αφαιρέση Υπόδοχων

Εάν μετά την πρώτη χορήγηση φαρμάκων, προκύψει ανάγκη αύξησης της συχνότητας των συνταγογραφημένων χορηγήσεων (για παράδειγμα, εάν η συχνότητα της συνταγής ορίζεται ως Κάθε 12 ώρες, θα δημιουργηθούν δύο υποδοχές προγραμματισμού), ο χρήστης θα είναι σε θέση να προσθέσει περισσότερες υποδοχές που θα δημιουργηθούν κάνοντας κλικ στο + που βρίσκεται πάνω από τις υποδοχές.

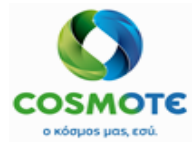

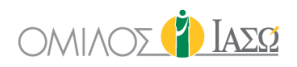

|                                           | BISOLVON SY                                                      | (R FL 250ML)     | 8MG/5ML       | ř          | Sched | ıle | t. | 01/02/2021              |
|-------------------------------------------|------------------------------------------------------------------|------------------|---------------|------------|-------|-----|----|-------------------------|
| BISOLVO                                   | ON SYR FL 250MLX8N                                               | IG/5ML 1 BOT     | 1000 ML       |            | Ø     | •   | Ű  | DR. Irini 13:47 [13:47] |
| andACT                                    | andACTILYSE LYO.INJ FL 50MG/50ML+S0LV IV 1 FLC / 1 UN            |                  |               |            | 6     | •   | _  |                         |
| andACT                                    | RAPID INJ FL 10MLX1                                              | 100IU/ML 1 VIA   | / 1 UN        |            |       |     | -  |                         |
| Route                                     | Frequency                                                        | Rate (ml/h)      | Condition     | Duration   |       |     |    |                         |
| IV                                        | Every 8 Hours                                                    |                  |               | 3 days     |       |     |    |                         |
| W. 0.0<br>Allerg<br>Chron<br>TTO:<br>Comm | H. 0 BMI 0.00 B<br>ies:<br>ic: YES<br>NO Quantity supp<br>ients: | SA 0.00<br>lied: |               |            |       |     |    | ٩                       |
| DR. Ba                                    | ılla                                                             |                  | Start: 01/02/ | 2021 13:33 |       |     |    |                         |
| Filled in                                 | n at: 01/02/2021 13:                                             | 37 By DR. Giorg  | io Irini      |            |       |     |    |                         |

Τα φάρμακα πολλαπλών δόσεων έχουν δύο επιλογές χορήγησης:

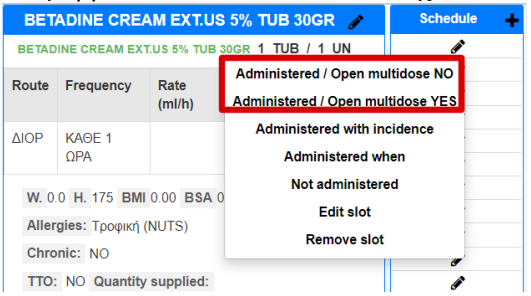

- Χορήγηση/Άνοιγμα πολλαπλών δόσεων ΟΧΙ: η χορήγηση του φαρμάκου δεν θα σταλεί στο SAP.
- Χορήγηση/Άνοιγμα πολλαπλών δόσεων ΝΑΙ: η χορήγηση του φαρμάκου θα σταλεί στο SAP, μόνο αυτή η επιλογή στέλνει την χορήγηση στο SAP.

Οι χορηγήσεις μπορούν επίσης να αφαιρεθούν κάνοντας κλικ στην ενέργεια Κατάργηση υποδοχής, που διατίθεται στο εικονίδιο μολυβιού της αντίστοιχης υποδοχής.

|        | BRUFEN              | S.C.TABL BT 24     | X400MG 🥜  |     | Sc               | hedule |  |
|--------|---------------------|--------------------|-----------|-----|------------------|--------|--|
| BRUFEN | S.C.TABL BT 24X400M | ig 1 pil / 0.01 p. | AK        | _   |                  | ∕/m    |  |
| Route  | Frequency           | Rate (ml/h)        | Condition | Du  | Administered     | 0      |  |
| p.o.   | Every 12 Hours      |                    | Agitation | 2 ( | Not administered |        |  |
| W. 0.0 | H. 0 BMI 0.00 BSA   | 0.00               |           |     | Remove slot      |        |  |
| Allerg | ies:                |                    |           | _   |                  |        |  |
| Chron  | ic: NO              |                    |           |     |                  |        |  |
| TTO:   | NO Quantity supplie | d:                 |           |     |                  |        |  |

#### 1.2.5. ΠΡΟΣΘΗΚΗ ΣΗΜΕΙΩΣΕΩΝ ΦΑΡΜΑΚΕΙΟΥ

Το ECH περιλαμβάνει τη δυνατότητα ενσωμάτωσης φαρμακευτικών σημειώσεων στη συνταγή. Αυτή η επιλογή είναι διαθέσιμη στο εικονίδιο μολυβιού της αντίστοιχης συνταγής ανάλογα με τα δικαιώματα του χρήστη.

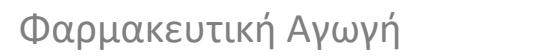

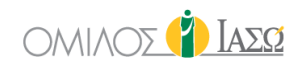

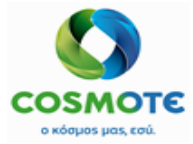

|           | BRUFEN S.C            | TABL BT 24  | K400MG   | Ø              | Sc   | hedule   | + |
|-----------|-----------------------|-------------|----------|----------------|------|----------|---|
| BRUFEN    | S.C.TABL BT 24X400    | Modify      |          | ø              |      |          |   |
| Route     | Frequency             | Rate (ml/h) | Conditio | Suspend        |      | <b>B</b> |   |
| p.o.      | Every 12 Hours        |             |          | Add pharmacy r | note |          |   |
| W. 0.0    | H. 0 BMI 0.00 BS      | A 0.00      |          | Copy to TTO    | J    |          |   |
| Allerg    | ies:                  |             |          | Undo           |      |          |   |
| Chron     | ic: NO                |             |          |                |      |          |   |
| TTO:      | NO Quantity suppli    | ed:         |          |                |      |          |   |
| Comm      | ients:                |             |          |                |      |          |   |
| DR. Ba    |                       |             |          |                |      |          |   |
| Filled in | n at: 01/02/2021 13:5 |             |          |                |      |          |   |

Κάνοντας κλικ, εμφανίζεται ένα αναδυόμενο παράθυρο στην οθόνη για την εκχώρηση της σημείωσης.

| Pharmacy notes This is an example of a Pharmacy note Confirm Cancel |
|---------------------------------------------------------------------|
| Confirm                                                             |
|                                                                     |

Μετά την επιβεβαίωση, το σημείωμα τοποθετείται στο κάτω μέρος της συνταγής.

|                                           | BRUFEN S.C                                                          | Schedule 🔶     |           |          |  |
|-------------------------------------------|---------------------------------------------------------------------|----------------|-----------|----------|--|
| BRUFEN                                    | S.C.TABL BT 24X400                                                  | ø              |           |          |  |
| Route                                     | Frequency                                                           | Rate (ml/h)    | Condition | Duration |  |
| p.o.                                      | Every 12 Hours                                                      |                |           | 1 days   |  |
| W. 0.0<br>Allerg<br>Chron<br>TTO:<br>Comm | H. 0 BMI 0.00 BS.<br>ies:<br>ic: NO<br>NO Quantity suppli<br>ients: |                |           |          |  |
| DR. Ba                                    | illa                                                                |                |           |          |  |
| Filled in                                 | n at: 01/02/2021 13:5                                               |                |           |          |  |
| Pharmac                                   | y notes:                                                            |                |           |          |  |
| This is an                                | n example of a Pharm                                                | 01/02/21 13:54 |           |          |  |

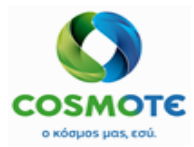

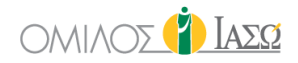

## **1.2.6. Α**ΝΤΙΓΡΑΦΗ ΣΤΟ **ΤΤΟ**

Αντίγραφο σε ΤΤΟ είναι διαθέσιμο για όλες τις συνταγές που διατίθενται στην καρτέλα φαρμακευτική αγωγή, ανεξάρτητα από την κατάσταση της συνταγής (ενεργή, ανεσταλμένη ή αναιρεμένη). Ο στόχος αυτής της λειτουργίας είναι η εξοικονόμηση χρόνου όταν ένας χρήστης πρέπει να αναπαραγάγει μια συνταγή.

|          | BRUFEN S             | C. TABL BT     | 24X400MG    | ø             | 5       | chedule |           | BRUFEN S.C           | TABL BT 24      | X400MG       | Ø                | S        | chedule | + |
|----------|----------------------|----------------|-------------|---------------|---------|---------|-----------|----------------------|-----------------|--------------|------------------|----------|---------|---|
| BRUFE    | S.C.TABL BT 24X40    | DMG 1 PIL / 0. | 01 PAK      | Add pharma    | cv note |         | BRUFE     | N S.C.TABL BT 24X400 | MG 1 PIL / 0.0  | 1 PAK        | Modify           |          | di la   |   |
| Route    | Frequency            | Rate (ml/h)    | Condition   | Conv to       | TTO     |         | Route     | Frequency            | Rate (ml/h)     | Conditio     | Suspend          |          |         |   |
|          |                      |                |             | copy to       |         | Ռո      | p.o.      | Every 12 Hours       |                 |              | Add pharmacy     | note     |         |   |
| p.o.     | Every 12 Hours       |                | Agitation   | 2 days        | ¢       | 0       | W. 0.0    | H. 0 BMI 0.00 BS     | A 0.00          |              | Copy to TT       | 0<br>[hn |         |   |
| W. 0.0   | H. 0 BMI 0.00 B      | SA 0.00        |             |               |         |         | Allerg    | jies:                |                 |              | Undo             | 0        |         |   |
| Allerg   | ies:                 |                |             |               |         |         | Chror     | nic: NO              |                 |              |                  |          |         |   |
| Chron    | NO                   |                |             |               |         |         | TTO:      | NO Quantity suppl    | ied:            |              |                  |          |         |   |
| TTO      | NO Overtity even     | Bash           |             |               |         |         | Comn      | nents:               |                 |              |                  |          |         |   |
| 110:     | NO Quantity supp     | lied:          |             |               |         |         |           |                      |                 |              |                  |          |         |   |
| Com      | nents:               |                |             |               |         |         | DR. B     | alla                 |                 | Start: 0     | 1/02/2021 13:53  |          |         |   |
|          |                      |                |             |               |         |         | -         |                      |                 |              |                  |          |         |   |
| DR. B    | alla                 |                | Start: 01/0 | )2/2021 13:25 |         |         | Filled i  | n at: 01/02/2021 13: | 53 By DR. Giorg | jio Irini    |                  |          |         |   |
|          |                      |                |             |               |         |         | Pharmac   | cy notes:            |                 |              |                  |          |         |   |
| Filled i | n at: 01/02/2021 13: | 45 By DR. Gior | gio Irini   |               |         |         | This is a | n example of a Pharm | nacy Note DR.   | Giorgio Irin | i 01/02/21 13:54 |          |         |   |

Κάνοντας κλικ στην επιλογή, εμφανίζεται το μενού συνταγογράφησης, με όλα τα πεδία προσυμπληρωμένα με τις πληροφορίες της συνταγής που χρησιμοποιοείται ως αναφορά, επιτρέποντας στο χρήστη να τροποποιήσει όλες τις λεπτομέρειες, εκτός από το επιλεγμένο φάρμακο.

|                                |                  |             |                      | 2 N       | Medication |                |           | Weight(Kg)<br>0.0<br>Allergies: | Height(cm)<br>0 | BMI<br>0.00 | BSA<br>0.00 |
|--------------------------------|------------------|-------------|----------------------|-----------|------------|----------------|-----------|---------------------------------|-----------------|-------------|-------------|
|                                |                  | Consultant: | faternity/Obstetrics |           | ~          | Balla , Maria  | ~         |                                 |                 |             |             |
| BRUFEN S.C.TABL BT 24X400MG () |                  |             |                      |           |            |                |           |                                 |                 |             |             |
| Route                          | Alternative dose |             | Alternative unit     | Base dose | Base unit  | Frequency      | Condition |                                 |                 |             |             |
|                                |                  |             |                      |           |            |                |           |                                 |                 |             |             |
| Oral                           | ♥ 0.01           |             | PAK                  | ✓ 1       | ▼ PIL ✓    | Every 12 Hours | •         |                                 |                 | ~           |             |

Η συνταγή αποθηκεύεται όπως κάθε άλλη, μέσα στην καρτέλα Φαρμακευτική αγωγή. Ωστόσο, αυτό το είδος συνταγών δεν μπορεί να χορηγείται κατά τη διάρκεια της παραμονής, της νοσηλείας και της έκτακτης ανάγκης.

## 1.2.6.1. ΔΗΜΙΟΥΡΓΙΑ ΤΤΟ ΑΝΑΦΟΡΑΣ

Το ECH περιλαμβάνει μια λειτουργικότητα για την δημιουργία αναφοράς TTO, η οποία περιλαμβάνει όλες τις τρέχουσες συνταγές του επεισοδίου που επισημαίνονται ως TTO - Ναι και η κατάσταση τους είναι ενεργή (ή με άλλα λόγια, εκείνες που επισημαίνονται ως TTO που δεν έχουν ανασταλεί ούτε αναιρεθεί).

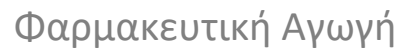

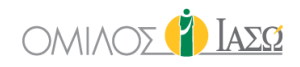

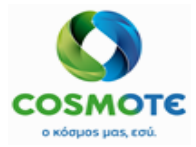

|                                            | BRUFEN S.C                                                        | .TABL BT 24)    | (400MG 🥜       |            |
|--------------------------------------------|-------------------------------------------------------------------|-----------------|----------------|------------|
| BRUFEN                                     | S.C.TABL BT 24X400                                                | MG 1 PIL / 0.01 | I PAK          |            |
| Route                                      | Frequency                                                         | Rate (ml/h)     | Condition      | Duration   |
| p.o.                                       | Every 12 Hours                                                    |                 |                | 1 days     |
| W. 0.0<br>Allergi<br>Chron<br>TTO:<br>Comm | H. 0 BMI 0.00 BS<br>ies:<br>ic: NO<br>YES Quantity supp<br>ients: | A 0.00          |                |            |
| DR. Ba                                     | illa                                                              |                 | Start: 01/02/2 | 2021 13:57 |
| Filled in                                  | n at: 01/02/2021 13:5                                             | 8 By DR. Giorgi | o Irini        |            |

Η επιλογή δημιουργίας της αναφοράς δεν βρίσκεται στην καρτέλα Φαρμακευτική αγωγή αλλά στην γενική εικόνα.

| BR. ADAMIS<br>SERVICE OF ΙΑΣΩ ATHE | NS/MATERNITY/OB                | STETRICS                         |                       |           | Inpatients    |                  |   | TAEQ :                                     |
|------------------------------------|--------------------------------|----------------------------------|-----------------------|-----------|---------------|------------------|---|--------------------------------------------|
| ← ♀ <sup>II</sup> Ca<br>Rec ID     | therine Hills<br>1001450 - Roo | ( 20 Years ) %<br>om Bed-301A (5 | d) - AXA              |           |               |                  |   | Create TTO Medication report               |
| <b>e</b>                           |                                |                                  |                       |           |               |                  | ( |                                            |
| GENERAL VIEW                       | PREVIOUS VISITS                | RISK FACTORS                     | DIAGNOSTIC TESTS      | DOCUMENTS | MEDICATION    | EPISODE OVERVIEW |   |                                            |
|                                    |                                |                                  |                       | MONE      | OAY 21 Septem | ber 2020         |   | Rick assessment working care of HER doesn. |
| 12:14                              | I                              | DR. Adamis                       |                       |           |               |                  |   | OBSTETRICS and GYNAECOLOGY                 |
|                                    |                                |                                  |                       |           |               |                  |   | IFTMF -                                    |
| Treatment :                        | 1                              | Maternity/Obstetri               | cs 3rd Floor 21/09 1  | 2:13      |               |                  |   | DR. Adamis 🛷 –                             |
| 14:22                              | 1                              | NUR. Binas                       |                       |           |               |                  |   | IFTMF - NURSERY                            |
| Treatment ·                        | ,                              | Maternity/Obstetri               | ice 3rd Floor 21/00 1 | 4-22      |               |                  |   | NLIP Rings 🛷                               |

Μόλις ο χρήστης κάνει κλικ σε αυτό, η αναφορά εμφανίζεται σε μια άλλη καρτέλα, σε μορφή PDF, και αποτελείται από δύο έντυπα. Σκοπός των δύο εντύπων είναι ότι το ένα μπορεί να ανήκει στον ασθενή και το άλλο να δοθεί στον Φαρμακοποιό.

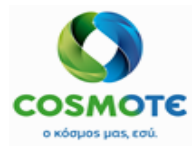

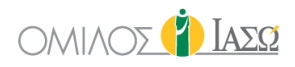

| •                                                                                                    |                                 |                                                  |                     |                  |                           |                 |                |                  |           |       |
|----------------------------------------------------------------------------------------------------|---------------------------------|--------------------------------------------------|---------------------|------------------|---------------------------|-----------------|----------------|------------------|-----------|-------|
| ΙΑΣΩ                                                                                                    |                                 |                                                  |                     |                  |                           |                 |                |                  |           |       |
| Για ό,τι πιο πολ                                                                                                    | ύτιμο έχει                      | ς.                                               |                     |                  |                           |                 |                |                  |           |       |
|                                                                                                    | ΣΥΝ                             |                                                  |                     |                  | N<br>151 22 Macoular      |                 |                |                  |           |       |
|                                                                                                    | ,                               | τεωψ. κι                                         | ηφισιάς σ           | 57-59,           | , 151 25 Mapoool          |                 |                |                  |           |       |
| Στοιχεία ασθενούς                                                                                                    | 5                               | Αλλ                                              | εργίες              | σε φ             | αρμάκα και                | Λεπτο           | μέρειες        | υπεύθυν          | ου συμβ   | ούλου |
| Όνομα 11 CESAREA B                                                                                                    | B1                              | NKDA                                             |                     |                  |                           | Υπεύθυ          | νος σύμβ       | ουλος            | DR. Balla |       |
| <b>Ημερ</b> 22/12/2020                                                                                                    |                                 |                                                  |                     |                  |                           | Συλλ.           | 10             | 01010107         |           |       |
| <b>Διεύθυνση</b> gg 22222 ΔΗΜ<br>ΖΩΓΡΑΦΟΥ Ε                                                                                                    | ΛΟΣ<br>Ελλάδα                   |                                                  |                     |                  |                           | Ειδικότι        | זן PAE         | DIATRIC          | S         |       |
| Αναγνωριστικό / 1002856                                                                                                    |                                 |                                                  |                     |                  |                           |                 |                |                  |           |       |
|                                                                                                    | Ιατρική συντ                    | αγή                                              |                     |                  |                           |                 | Μόνο χρ        | ήση φα           | ομακείοι  | ,     |
| Όνομα και μορφή φαρμάκου                                                                                                    | Δόση και συχ                    | χνότητα Διάρκεια Ημερομηνία<br>θεραπείας έναρξης |                     | Ποσότητα<br>που  | Προβάλλετα<br>ι           | Διανεμήθηκ<br>ε | Παραδόθηκ<br>ε | Επιβεβαιώ<br>ηκε |           |       |
| ANTIVOM TABL 50 X 8 MG                                                                                                    | 0 (ZERO) .2                     | (TWO)                                            | 1 day               | ys               | 02/02/2021                |                 |                |                  |           |       |
|                                                                                                    | Every 12 (TW<br>Hours           | (ELVE)                                           |                     |                  |                           |                 |                |                  |           |       |
| BRUFEN S.C.TABL BT<br>24X400MG                                                                                                    | 0 (ZERO) .01<br>PAK             | (ONE)                                            | 1 day               | ys               | 01/02/2021                |                 |                |                  |           |       |
|                                                                                                    | Every 12 (TW<br>Hours           | (ELVE)                                           |                     |                  |                           |                 |                |                  |           |       |
| Προβλεπόμενη                                                                                                    |                                 |                                                  |                     |                  |                           | Πληρο           | φορίες γι      | α το             |           |       |
|                                                                                                    |                                 |                                                  |                     |                  |                           |                 |                |                  |           |       |
| Διακοπή χορήγησης                                                                                                    |                                 |                                                  |                     |                  |                           |                 |                |                  |           |       |
| BRUFEN S.C.TABL BT 24X400                                                                                                    | MG                              |                                                  |                     |                  | suspend                   | d               |                |                  |           |       |
| <b>Ευνταγογραφ</b> DR. Giorgio Irini Ημερομηνία Στοιχεία επικοινωνίας Συντ/ντος                                                                                      |                                 |                                                  |                     |                  |                           |                 |                |                  |           |       |
| <b>ΑΜ ΙΣΑ:</b> 101010102                                                                                                    | MIΣA: 101010102 01/02/2021      |                                                  |                     |                  |                           |                 |                |                  |           |       |
| Σημειώσεις                                                                                                    | Εημειώσεις<br>Pharmacy copy     |                                                  |                     |                  |                           |                 |                |                  |           |       |
| <ul> <li>Η συνταγή αυτή δεν αποτελεί</li> <li>Εφόσον επιθυμείτε ηλεκτρονικ</li> </ul>                                                                                | ηλεκτρονική συ<br>ή συνταγογράφ | νταγογρα<br>φηση απε                             | άφηση μ<br>ευθυνθεί | ιέσω Ε<br>τε στο | ΕΟΠΥΥ.<br>ον προσωπικό σα | ς               | Σειοιακά       | ic .             |           |       |
| Οικογενειακό Ιατρό. Σειριακός<br>- Ακολουθείστε τις Οδηγίες λήψης του/των φαρμάκου/ων προσεκτικά.<br>- Αν έχετε οποιοδήποτε πρόβλημα ενημερώστε τον θεράποντα Ιατρό. |                                 |                                                  |                     |                  |                           |                 |                |                  |           |       |
|                                                                                                    |                                 |                                                  |                     |                  |                           |                 |                |                  |           |       |

Η δημιουργία αυτής της αναφοράς καταχωρείται στην Γενική εικόνα και είναι δυνατή η πρόσβαση σε αυτήν οποιαδήποτε στιγμή μέσω του συνδέσμου.

| DR. GIORGIO IRINI     SERVICE OF ΙΑΣΩ ATHENS / MATERNITY/OBSTETRIC: |                                     |                              | I          | Inpatients        |                  |      |             | 9                  | 🚺 Ιάδω                     |
|---------------------------------------------------------------------|-------------------------------------|------------------------------|------------|-------------------|------------------|------|-------------|--------------------|----------------------------|
| C ID 1002856 - ΔΗΜΟΣ Ζ                                              | Month) %<br>ΩΓΡΑΦΟΥ - Room Labor Ti | heater 2 (42 d) - Self payer |            |                   |                  |      |             |                    | Print Filter               |
|                                                                     | RISK FACTORS                        | DIAGNOSTIC TESTS             |            |                   | EPISODE OVERVIEW | CARE | VITAL SIGNS |                    | 0-70<br>0-70<br>PROTOCOL S |
|                                                                     |                                     |                              | 1          | MONDAY 1 February | 2021             |      |             |                    |                            |
| 13:30                                                               | DR. Giorgio Irini                   |                              |            |                   |                  |      |             | IFTMF - OBSTETRICS | and GYNAECOLOGY            |
| Attendance Report :                                                 | TTO Report: TTO_INP_0               | GYN_DR. Giorgio Irini View   | / document |                   |                  |      |             |                    | DR. Irini 🖋                |

1.2.7.ΧΟΡΗΓΗΣΗ ΦΑΡΜΑΚΩΝ

## 1.2.7.1. ΠΡΟΓΡΑΜΜΑΤΙΣΜΟΣ ΧΟΡΗΓΗΣΗΣ

Κάθε μία από τις χορηγήσεις μπορεί να δοθεί οποιαδήποτε στιγμή κατά τη διάρκεια της ημέρας. Αυτό το βήμα δεν είναι υποχρεωτικό για τη χορήγησή τους.

Ο προγραμματισμός των υποδοχών γίνεται κάνοντας κλικ στο σχετικό εικονίδιο μολύβι και την επιλογή Επεξεργασία υποδοχής (Ανάλογα με τα δικαιώματα του χρήστη)

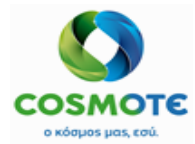

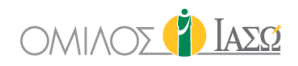

|        | AKINETON          | TABL 50          | X 2 M | G 🥜                               | Schedule              | + |
|--------|-------------------|------------------|-------|-----------------------------------|-----------------------|---|
| AKINE  | TON TABL 50 X 2 M | IG 4 PIL /       | 4 UN  |                                   | ø                     |   |
| Route  | Frequency         | Rate<br>(ml/h)   | Con   | Administe                         | ered                  |   |
| КОЛП   | ΚΑΘΕ 12<br>ΩΡΕΣ   |                  |       | Administered with<br>Administered | h incidence<br>1 when |   |
| 141 01 |                   |                  | 4 77  | Not adminis                       | tered                 |   |
| VV. 68 | 3.0 H. 105 BIMI   | 24.98 <b>BSA</b> | 1.77  | Edit slo                          | t Dra                 |   |
| Aller  | gles: Δυσανεξία   | (λακτοζη)        |       | Remove s                          | slot                  |   |
| Chro   | nic: NO           |                  |       |                                   |                       |   |
| TTO:   | NO Quantity s     | upplied:         |       |                                   |                       |   |
| Com    | ments:            |                  |       |                                   |                       |   |

Αυτό οδηγεί το χρήστη σε άλλη οθόνη για να εισαγάγει το χρόνο.

|         | Modify sch | eduled     | administra    | tion time |  |
|---------|------------|------------|---------------|-----------|--|
|         | Schedule   | ed adminis | stration time |           |  |
|         | 15         | :          | 00            |           |  |
|         |            |            |               |           |  |
| Confirm | •          |            |               | Cancel    |  |

Μετά την επιβεβαίωση, ο χρόνος θα τοποθετηθεί στην υποδοχή προγραμματισμού.

|                | AKINETON                          | TABL 50 )                       | ( 2 MG 🥜  |            | Schedule | ۲ |
|----------------|-----------------------------------|---------------------------------|-----------|------------|----------|---|
| AKINE          | TON TABL 50 X 2 I                 | <b>A</b>                        |           |            |          |   |
| Route          | Frequency                         | Rate<br>(ml/h)                  | Condition | Duration   | 15:00    | _ |
| КОЛП           | ΚΑΘΕ 12<br>ΩΡΕΣ                   |                                 |           | 1<br>ΜΕΡΕΣ |          |   |
| W. 68<br>Aller | 8.0 Η. 165 ΒΜΙ<br>gies: Δυσανεξία | 24.98 <b>BSA</b> ΄<br>(λακτοζη) | 1.77      |            |          |   |
| Chro           | nic: NO                           |                                 |           |            |          |   |
| TTO:           | NO Quantity s                     | upplied:                        |           |            |          |   |

Υπάρχει ένας άλλος τρόπος για να προγραμματιστούν όλες τις υποδοχές προγραμματισμού με μια ενέργεια. Όταν ο χρήστης εκχωρεί ένα χρόνο στην πρώτη υποδοχή, το σύστημα υπολογίζει αυτόματα το χρόνο για τις υπόλοιπες, σύμφωνα με τις κατευθυντήριες γραμμές που καθορίζονται στη συνταγή. Παρατηρήστε ότι ο προγραμματισμός της πρώτης υποδοχής συνεπάγεται τον προγραμματισμό των υπολοίπων για μια πλήρη ημέρα, ανεξάρτητα από τις ώρες που είχαν προηγουμένως ανατεθεί στις υπόλοιπες υποδοχές. Το παρακάτω παράδειγμα δείχνει την ακολουθία κατά το σχεδιασμό όλων των ημερήσιων υποδοχών προγραμματισμού με μία ενέργεια:

Φαρμακευτική Αγωγή ΟΜΙΛΟΣ 🖞 ΙΑΣΩ

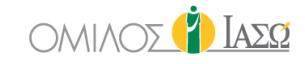

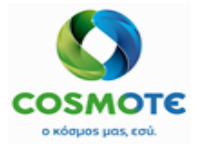

1. Αρχική κατάσταση: Έχουμε μια συνταγή φαρμάκων της οποίας η δεύτερη υποδοχή προγραμματισμού έχει προγραμματιστεί προηγουμένως για τις 15:00 (θα δούμε ότι αυτή τη φορά θα αντικατασταθεί)

|                                | ASPIRIN '                                                     | Schedule     | -           |   |  |  |
|--------------------------------|---------------------------------------------------------------|--------------|-------------|---|--|--|
| ASPIRI                         | N TAB 20 X 500M                                               |              | ø           | _ |  |  |
| Route                          | Frequency                                                     | 15:00 gA     |             |   |  |  |
| КОЛП                           | ΚΑΘΕ 8<br>ΩΡΕΣ                                                |              |             |   |  |  |
| W. 68<br>Aller<br>Chro<br>TTO: | 8.0 Η. 165 ΒΜΙ<br>gies: Δυσανεξία<br>nic: ΝΟ<br>NO Quantity s |              |             |   |  |  |
| Com                            | ments:<br>ge Stamatiou                                        | 21 14:13     |             |   |  |  |
| Filled                         | in at: 01/02/202                                              | 1 14:13 By D | r. Doctor 1 |   |  |  |

2. Κάντε κλικ στην πρώτη υποδοχή προγραμματισμού και επιλέξτε την επιλογή Επεξεργασία υποδοχής.

|                                          | ASPIRIN 1                                    | TAB 20 X 5          | 00MG    | ø                             | Schedule         | + |  |  |  |  |
|------------------------------------------|----------------------------------------------|---------------------|---------|-------------------------------|------------------|---|--|--|--|--|
| ASPIRI                                   | N TAB 20 X 500M                              | <i>i</i>            |         |                               |                  |   |  |  |  |  |
| Route                                    | Frequency                                    | Rate<br>(ml/h)      | Con     | Administe<br>Administered wit | h incidence      |   |  |  |  |  |
| КОЛП                                     | ΚΑΘΕ 8<br>ΩΡΕΣ                               |                     |         | Administered<br>Not adminis   | d when<br>stered |   |  |  |  |  |
| W. 68<br>Aller<br>Chro                   | 3.0 Η. 165 ΒΜΙ<br>gies: Δυσανεξία<br>nic: NO | slot                |         |                               |                  |   |  |  |  |  |
| TTO:<br>Com                              | NO Quantity s<br>ments:                      | supplied:           |         |                               |                  |   |  |  |  |  |
| George Stamatiou Start: 01/02/2021 14:13 |                                              |                     |         |                               |                  |   |  |  |  |  |
| Filled                                   | in at: 01/02/2021                            | 1 14:13 <b>By</b> D | )r. Doc | tor 1                         |                  |   |  |  |  |  |

3. Εκχωρήστε την ώρα και κάντε κλικ στην επιβεβαίωση.

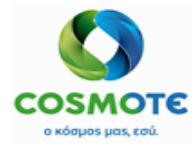

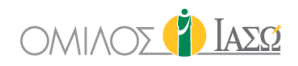

|                               | Modify scheduled | administration time |  |
|-------------------------------|------------------|---------------------|--|
| Scheduled administration time |                  | 06 : 30             |  |
|                               | Confirm          | Cancel              |  |
|                               |                  |                     |  |

4. Οι υπόλοιπες υποδοχές έχουν προγραμματιστεί αναλόγως. Παρατηρήστε ότι ο χρόνος υποδοχής έχει ενημερωθεί (πριν η καθορισμένη ώρα ήταν 15:00)

|                                      | ASPIRIN '                                                                  | TAB 20 X 5                                   | 00MG 🥜      |         | Schedule 🕂 |
|--------------------------------------|----------------------------------------------------------------------------|----------------------------------------------|-------------|---------|------------|
| ASPIR                                | IN TAB 20 X 500M                                                           | 06:30 🖋                                      |             |         |            |
| Route                                | Frequency                                                                  | Rate<br>(ml/h)                               | Condition   | 14:30 🔊 |            |
| КОЛП                                 | ΚΑΘΕ 8<br>ΩΡΕΣ                                                             | 2<br>ΜΕΡΕΣ                                   |             |         |            |
| W. 6<br>Aller<br>Chro<br>TTO:<br>Com | 8.0 H. 165 BMI<br>gies: Δυσανεξία<br>pnic: NO<br>: NO Quantity s<br>ments: | 24.98 <b>BSA</b> ΄<br>(λακτοζη)<br>supplied: | 1.77        |         |            |
| Geor                                 | ge Stamatiou                                                               |                                              |             |         |            |
| Filled                               | in at: 01/02/202                                                           | 1 14:13 By D                                 | r. Doctor 1 |         |            |

## 1.2.7.2. Μοναδική Χορηγήση Μίας Σύνταγής και Τύποι

Οι χορηγήσεις μπορούν να εκτελεστούν κάνοντας κλικ στο αντίστοιχο μολύβι. Σε αυτό το παράδειγμα, εμφανίζεται μια συνταγή της οποίας η χορήγηση έχει προγραμματιστεί, αλλά αυτή η συνθήκη δεν είναι αναγκαία.

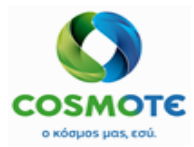

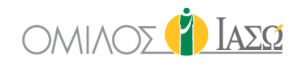

|                                          | ZILISTEN D                                         | RY INJ FL  | 750 MG   | ø            | Schedule       | + |  |  |  |  |
|------------------------------------------|----------------------------------------------------|------------|----------|--------------|----------------|---|--|--|--|--|
| ZILIST                                   | EN DRY INJ FL 75                                   | 0 MG 1 VIA | / 1 UN   |              | 01:38 🖋        |   |  |  |  |  |
| Route                                    | Frequency                                          | stered     |          |              |                |   |  |  |  |  |
|                                          | ,                                                  | (ml/h)     |          | Administered | with incidence |   |  |  |  |  |
| ΕΝΔΦ                                     | KAOE 8                                             | Administe  | red when |              |                |   |  |  |  |  |
|                                          | ΩΡΕΣ                                               |            |          | Not admi     | nistered       |   |  |  |  |  |
| <b>W</b> 6                               | 8.0 H 165 BMI                                      | 24.98 BSA  | 1 77     | Edit         | slot           |   |  |  |  |  |
| Aller                                    | aies:                                              |            |          | Remov        | /e slot        |   |  |  |  |  |
| Chro                                     | nic: NO                                            |            |          |              |                |   |  |  |  |  |
| TTO                                      | NO Quantity                                        | supplied:  |          |              |                |   |  |  |  |  |
| Com                                      | ments:                                             |            |          |              |                |   |  |  |  |  |
| George Stamatiou Start: 18/01/2021 09:39 |                                                    |            |          |              |                |   |  |  |  |  |
| Filled                                   | Filled in at: 18/01/2021 09:39 By George Stamatiou |            |          |              |                |   |  |  |  |  |

Το αποτέλεσμα αυτού είναι μία νέα εγγραφή στο αρχείο χορήγησης της σχετικής συνταγής, στην οποία αναγράφονται τα αρχικά του προσώπου που χορήγησε το φάρμακο και δίπλα τους ο προγραμματισμένος και ο πραγματικός χρόνος χορήγησης

|                                     | ZILISTEN D                                                      | RY INJ FL  | .750 MG 🥑       | <b>&gt;</b>        | Schedule | + | 18/01/2021                     |
|-------------------------------------|-----------------------------------------------------------------|------------|-----------------|--------------------|----------|---|--------------------------------|
| ZILIST                              | EN DRY INJ FL 75                                                | 0 MG 1 VIA | / 1 UN          |                    | 01:38 🖋  |   | George Stamatiou 09:38 [09:39] |
| Route                               | Frequency                                                       | Condition  | Duration        | 09:38 🖋<br>17:38 🖋 |          |   |                                |
| ΕΝΔΦ                                | ΚΑΘΕ 8<br>ΩΡΕΣ                                                  |            |                 | 2<br>ΜΕΡΕΣ         |          |   |                                |
| W. 6<br>Aller<br>Chro<br>TTO<br>Com | 8.0 H. 165 BM<br>rgies:<br>onic: NO<br>: NO Quantity<br>iments: | 24.98 BSA  | 1.77            |                    |          |   | 1                              |
| Geor                                | ge Stamatiou                                                    | 5          | Start: 18/01/20 | 21 09:39           |          |   | <u> </u>                       |
| Filled                              | in at: 18/01/202                                                | 1 09:39 By | George Stama    | tiou               |          |   |                                |

Το αρχείο χορήγησης ταξινομεί τις χορηγήσεις κατά τη διάρκεια της ημέρας, έτσι ώστε η χορήγηση της επόμενης ημέρας να τοποθετηθεί σε άλλη στήλη, δίπλα.

|                               | ZILISTEN I                                       | ORY INJ FL    | 750 MG 🍟       | ¢          | Schedule | + | 01/02/2021             |   | 18/01/2021                     |   |
|-------------------------------|--------------------------------------------------|---------------|----------------|------------|----------|---|------------------------|---|--------------------------------|---|
| ZILIST                        | EN DRY INJ FL 7                                  | 50 MG 1 VIA   | / 1 UN         |            | 01:38 🖋  |   | Doctor 1 01:38 [14:23] | ø | George Stamatiou 09:38 [09:39] | ø |
| Deute                         | F                                                | Dete          | 0              | Dunation   | 09:38 🖋  |   |                        |   |                                |   |
| Route                         | Frequency                                        | (ml/h)        | Condition      | Duration   | 17:38 🖋  |   |                        |   |                                |   |
| ΕΝΔΦ                          | ΚΑΘΕ 8<br>ΩΡΕΣ                                   |               |                | 2<br>ΜΕΡΕΣ |          |   |                        |   |                                |   |
| W. 6<br>Aller<br>Chro<br>TTO: | B.0 H. 165 BM<br>gies:<br>nic: NO<br>NO Quantity | supplied:     | 1.77           |            |          |   |                        |   |                                |   |
| Com                           | ments:                                           |               |                |            |          |   | 4                      |   |                                |   |
| Geor                          | ge Stamatiou                                     | S             | tart: 18/01/20 | 21 09:39   |          |   |                        |   |                                |   |
| Filled                        | in at: 18/01/202                                 | 21 09:39 By C | George Stama   | itiou      |          |   |                        |   | N                              |   |

Αναπαραγωγή

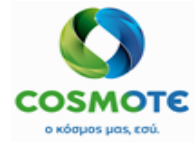

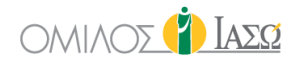

Η προηγούμενη καταχώριση δεν είναι η μόνη πιθανή εισαγωγή πληροφοριών. Όπως μπορούμε να δούμε παρακάτω, υπάρχουν και άλλες επιλογές για την καταγραφή των γεγονότων, σχετικά με τις χορηγήσεις των φαρμάκων.

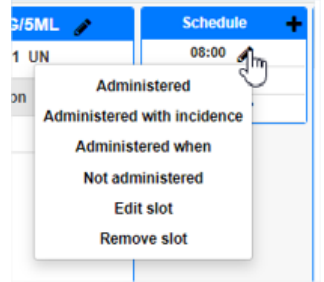

Τα φάρμακα πολλαπλών δόσεων έχουν δύο επιλογές χορήγησης:

| BET            | BETADINE CREAM EXT.US 5% TUB 30GR 🥜 Schedule |                                                  |                                                                       |          |  |  |  |  |  |  |
|----------------|----------------------------------------------|--------------------------------------------------|-----------------------------------------------------------------------|----------|--|--|--|--|--|--|
| BETAD          | INE CREAM EXT                                | US 5% TUB                                        | 30GR 1 TUB / 1 UN                                                     |          |  |  |  |  |  |  |
| Route          | Frequency                                    | Rate<br>(ml/h)                                   | Administered / Open multidose NO<br>Administered / Open multidose YES |          |  |  |  |  |  |  |
| ΔΙΟΡ           | καθε 1<br>ΩΡΑ                                | Administered with incidence<br>Administered when |                                                                       |          |  |  |  |  |  |  |
| W. 0.<br>Aller | 0 Η. 175 ΒΜΙ<br>gies: Τροφική (Ι             | 0.00 <b>BSA</b> (                                | Not administered<br>Edit slot                                         |          |  |  |  |  |  |  |
| Chro           | Chronic: NO                                  |                                                  |                                                                       |          |  |  |  |  |  |  |
| TTO:           | NO Quantity                                  | supplied:                                        |                                                                       | <b>A</b> |  |  |  |  |  |  |

- Χορήγηση/Άνοιγμα πολλαπλών δόσεων ΟΧΙ: η χορήγηση φαρμάκων δεν θα σταλεί στο SAP. - Χορήγηση / Άνοιγμα πολλαπλών δόσεων ΝΑΙ: η χορήγηση φαρμάκων θα σταλεί στο SAP. Μόνο αυτή η επιλογή στέλνει την χορήγηση στο SAP.

 Χορηγήθηκε με συμβάν: Αυτή η επιλογή είναι χρήσιμη για την καταγραφή ενός συμβάντος κατά τη διάρκεια της χορήγησης. Όταν ο χρήστης εκτελεί αυτήν την ενέργεια στο σύστημα, αναγκάζεται να επιλέξει μία από τις τιμές του καταλόγου που προορίζονται για το σκοπό αυτό.

| )                                                | Administered with   | i incidence                |                   |  |
|--------------------------------------------------|---------------------|----------------------------|-------------------|--|
| Scheduled administration time:<br>Registered at: | 08:00               | Registered by:<br>Trolley: | DR. Giorgio Irini |  |
| Administered drugs                               |                     |                            | Dose              |  |
| ACTILYSE LYO.INJ FL 50MG/50ML                    | SOLV IV             |                            | 1 (UN)            |  |
| Reason                                           | Fill in the reason  |                            |                   |  |
|                                                  | Fill III the redson |                            |                   |  |

Επιπλέον, η εγγραφή αυτού του γεγονότος διαφέρει από τη συνήθη χορήγηση, καθώς το χρώμα της είναι κίτρινο. Επίσης, επισυνάπτεται ένα εικονίδιο i, όπου φαίνεται το συμβάν/ ο λόγος που είχε επιλεχθεί προηγουμένως από τον κατάλογο.

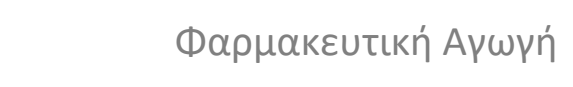

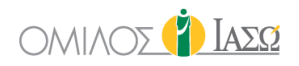

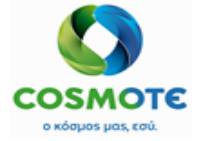

| ACTI                                  | LYSE LYO.IN                                                      | IJ FL 50M      | G/50ML+SOL       | VIV 🥜    |
|---------------------------------------|------------------------------------------------------------------|----------------|------------------|----------|
| ACTILY                                | YSE LYO.INJ FL §                                                 | 50MG/50ML+9    | OLV IV 1 FLC     | / 1 UN   |
| Route                                 | Frequency                                                        | Rate<br>(ml/h) | Condition        | Duration |
| p.o.                                  | Every 8<br>Hours                                                 |                |                  | 1 days   |
| W. 0.<br>Aller<br>Chro<br>TTO:<br>Com | .0 H. 0 BMI 0.<br>rgies:<br>onic: NO<br>: NO Quantity<br>iments: | 00 BSA 0.0     | 0                |          |
| DR. E                                 | Balla                                                            |                | Start: 01/02/20  | 21 14:33 |
| Filled                                | in at: 01/02/202                                                 | 21 14:33 By    | DR. Giorgio Irir | ni       |

 Χορηγήθηκε στις: Από προεπιλογή, το πεδίο χορήγησης περιλαμβάνει την ώρα που ο χρήστης κάνει κλικ στο μολύβι για να καταχωρήσει τη χορήγηση. Ωστόσο, χάρη σε αυτήν την επιλογή, ο χρήστης μπορεί να υποδείξει διαφορετική ώρα. Δεν υπάρχουν διαφορές όσον αφορά την εμφάνιση της εγγραφής.

| R. Adamis 11:00 [ | 13:28] O<br>Admi | niste | ered v | vhen |        |
|-------------------|------------------|-------|--------|------|--------|
| * Date            | 22/09/2021       | m     | 13     | : 29 | 0      |
| ок                |                  | _     | _      |      | Cancel |

 Δεν χορηγήθηκε: Το ECH επιτρέπει επίσης μια χορήγηση να μην συμβεί. Σε αυτή την περίπτωση, ο χρήστης θα αναγκαστεί επίσης να επιλέξει έναν λόγο από τον κατάλογο, και η αναπαράσταση της εγγραφής θα είναι σε κόκκινο χρώμα συν το γράμμα i που δείχνει το λόγο που είχε επιλεχθεί προηγουμένως.

|                                                  |                    | 🌜 Not administered |                            |                   |        |   |
|--------------------------------------------------|--------------------|--------------------|----------------------------|-------------------|--------|---|
| Scheduled administration time:<br>Registered at: | 01/02/2021 14:36   |                    | Registered by:<br>Trolley: | DR. Giorgio Irini |        |   |
| Administered drugs                               |                    |                    |                            |                   | Dose   |   |
| BETADINE CREAM EXT.US 5% T                       | UB 30GR            |                    |                            |                   | 1 (UN) |   |
| Reason                                           | Fill in the reason |                    |                            |                   |        | ~ |

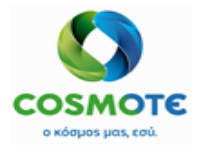

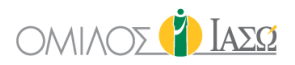

| BET                                   | ADINE CREA                                                     | M EXT.US                       | 5% TUB 30       | GR 🥜   |  |  |  |
|---------------------------------------|----------------------------------------------------------------|--------------------------------|-----------------|--------|--|--|--|
| BETAD                                 | INE CREAM EXT.                                                 | US 5% TUB 30                   | GR 1 TUB /      | 1 UN   |  |  |  |
| Route                                 | Frequency                                                      | Rate Condition Duration (ml/h) |                 |        |  |  |  |
| IDer                                  | Every 8<br>Hours                                               |                                |                 | 1 days |  |  |  |
| W. 0.<br>Aller<br>Chro<br>TTO:<br>Com | 0 H. 0 BMI 0.0<br>gies:<br>onic: NO<br>: NO Quantity<br>ments: | 00 BSA 0.00                    |                 |        |  |  |  |
| DR. E                                 | DR. Balla Start: 01/02/2021 14:35                              |                                |                 |        |  |  |  |
| Filled                                | in at: 01/02/202                                               | 1 14:35 By [                   | DR. Giorgio Iri | ni     |  |  |  |

## 1.2.7.2.1. Αποστολή Πληροφορίων Χορηγήσης στο ISH

Όλοι οι τύποι χορήγησης αποστέλλονται στο ISH, για να ολοκληρωθούν οι αντίστοιχες διεργασίες (Η μη χορήγηση δεν αποστέλλεται ποτέ)

Ωστόσο, στην καρτέλα Φαρμακευτική αγωγή υπάρχουν φάρμακα που έχουν οριστεί από το MM ως δοχεία πολλαπλών δόσεων και εμποδίζουν το ECH να επικοινωνήσει την χορήγηση τους. Η χορήγηση φαρμάκων που ορίζονται ως δοχεία πολλαπλών δόσεων όταν εκτελούνται από την καρτέλα φαρμακευτική αγωγή θα ακολουθήσει τη διαδικασία που περιγράφεται παρακάτω:

- Οι χορηγήσεις θα αποστέλλονται στο SAP μόνο όταν χορηγούνται χειροκίνητα από την επιλογή εικονιδίου μολυβιού "Διαχείριση/Άνοιγμα πολλαπλών δόσεων Ναι".

- Οι χορηγήσεις δεν θα αποστέλλονται στο SAP όταν χορηγούνται χειροκίνητα από την επιλογή εικονιδίου μολυβιού "Διαχείριση/Άνοιγμα πολλαπλών δόσεων ΟΧΙ".

Οι χορηγήσεις δεν θα αποστέλλονται στο SAP όταν χορηγούνται από την επιλογή "Χορήγηση"
 "Δέσμη (A.Bundle)", "Χορηγήθηκε στις" και " Χορηγήθηκε με συμβάν ".

#### **1.2.7.2.2. Т**РОПОПОІНΣН ХОРНГНΣНΣ

Κάθε χορήγηση μπορεί να τροποποιηθεί. Ο χρήστης πρέπει να κάνει κλικ στο σχετικό εικονίδιο μολυβιού και την επιλογή Τροποποίηση. Στη συνέχεια, να δώσει το λόγο της τροποποίησης στο αναδυόμενο παράθυρο

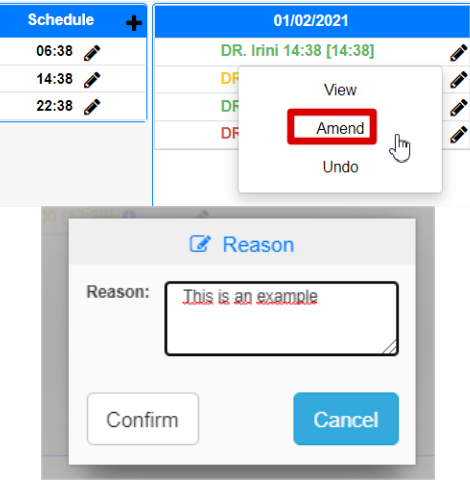

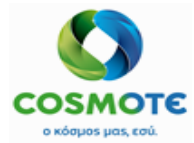

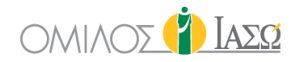

Στη συνέχεια, ο χρήστης μπορεί να αντιμετωπίσει δύο διαφορετικές καταστάσεις, ανάλογα με την εγγραφή που πρόκειται να τροποποιήσει:

 Εάν τη εγγραφή που πρόκειται να τροποποιηθεί είναι μια μη χορήγηση, το αποτέλεσμα θα είναι ότι η εγγραφή θα εμφανιστεί διαγραμμένη από μια κόκκινη γραμμή και θα προστεθεί μια νέα, γιατί το σύστημα θεωρεί ως λόγο της τροποποίησης ότι η χορήγηση έχει πράγματι λάβει χώρα

| DEX    | TROSE 10% IN                                     | J SO INF FL | 250ML BIO | ΣΕΡ 🥜    |  |
|--------|--------------------------------------------------|-------------|-----------|----------|--|
| DEXTRO | TROSE 10% INJ SO INF FL 250ML BIOEP 1 BOT / 1 UN |             |           |          |  |
| andADR | RENALINE/DEMO INJ SOL AMP 1MG/ML 1 AMP / 1 UN    |             |           |          |  |
| Route  | Frequency                                        | Rate (ml/h) | Condition | Duration |  |
| IV     | Every 8 Hours                                    |             |           | 5 days   |  |
| W. 0.0 | H. 0 BMI 0.00                                    | BSA 0.00    |           |          |  |
| Allerg | ies:                                             |             |           |          |  |
| Chron  | ic: NO                                           |             |           |          |  |
| TTO:   | NO Quantity sup                                  | oplied:     |           |          |  |

 Εάν τη εγγραφή που πρόκειται να τροποποιηθεί είναι μια χορήγηση που έχει γίνει, το αποτέλεσμα θα είναι ότι η εγγραφή θα εμφανιστεί διαγραμμένη από μια κόκκινη γραμμή και θα προστεθεί μια νέα, γιατί το σύστημα θεωρεί ως λόγο της τροποποίησης ότι η χορήγηση <u>δεν</u> έχει πράγματι λάβει χώρα

| B             | ISOLVON SY       | R FL 250ML     | X8MG/5MI    | ø        | Schedule | +                         | 01/02/2021                  |
|---------------|------------------|----------------|-------------|----------|----------|---------------------------|-----------------------------|
| BISOL         | VON SYR FL 250M  | ILX8MG/5ML     | 1 BOT / 100 | 0 ML     | ø        |                           | DR. Irini 13:47 [14:40] 🛛 🔒 |
| andAC<br>UN   | TILYSE LYO.INJ F | +SOLV IV 1 F   | LC / 1      | ji<br>ji |          | DR. Irini 13:47 [13:47] [ |                             |
| andAC         | TRAPID INJ FL 10 | MLX100IU/ML    | 1 VIA / 1 U | JN       |          |                           |                             |
| Route         | Frequency        | Rate<br>(ml/h) | Condition   | Duration |          |                           |                             |
| IV            | Every 8<br>Hours |                |             | 3 days   |          |                           |                             |
| W. 0<br>Aller | .0 H. 0 BMI 0.0  | 00 BSA 0.00    |             |          |          |                           |                             |
| Chre          |                  |                |             |          |          |                           | 4                           |
| Chro          | TES              |                |             |          |          |                           |                             |
| TTO:          | NO Quantity      | supplied:      |             |          |          |                           |                             |

#### 1.2.7.2.3. Τροποποιήεη του Λογού Μη Χορηγήσης

Το ΕCΗ επιτρέπει την τροποποίηση του λόγου μιας μη χορηγημένης εγγραφής.

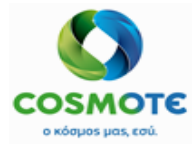

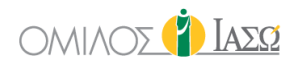

|                                       | BRUFEN S.C.                                                         | TABL BT        | 24X400MG        | ø        |
|---------------------------------------|---------------------------------------------------------------------|----------------|-----------------|----------|
| BRUFE                                 | EN S.C.TABL BT 2                                                    | 4X400MG 1      | PIL / 0.01 P/   | γK       |
| Route                                 | Frequency                                                           | Rate<br>(ml/h) | Condition       | Duration |
| p.o.                                  | Every 12<br>Hours                                                   |                |                 | 1 days   |
| W. 0.<br>Aller<br>Chro<br>TTO:<br>Com | .0 H. 0 BMI 0.0<br>rgies:<br>onic: NO<br>: NO Quantity s<br>iments: | 0 BSA 0.00     |                 |          |
| DR. E                                 | Balla                                                               | 5              | Start: 01/02/20 | 21 13:53 |
| Filled                                | in at: 01/02/202                                                    | 1 13:53 By     | DR. Giorgio Iri | ni       |

Όπως και για κάθε άλλη τροποποίηση στο σύστημα, ο χρήστης καλείται να αναφέρει το λόγο για τη χρήση αυτής της ενέργειας στο αναδυόμενο παράθυρο.

| C Reason | ٦ |
|----------|---|
| Reason:  |   |
| Confirm  |   |

Στη συνέχεια, το ίδιο μενού όπως και για στις μη χορηγήσεις εμφανίζεται, για να επιτρέψει στο χρήστη να αλλάξει την αρχική τιμή

|                                                  |                                      | Le Amend the reason        |                   |
|--------------------------------------------------|--------------------------------------|----------------------------|-------------------|
| Scheduled administration time:<br>Registered at: | 01/02/2021 14:45<br>01/02/2021 14:45 | Registered by:<br>Trolley: | DR. Giorgio Irini |
| Administered drugs                               |                                      |                            | Dose              |
| BRUFEN S.C. TABL BT 24X400MG                     |                                      |                            | 0.01 (PAK)        |
| Reason                                           | Clinical reasons                     |                            |                   |
| 1.2.7.2.4.                                       | ΕιΔικο Φ                             | αρμακο: Απαιτειται Διπλ    | н Үпографн        |

Ορισμένα φάρμακα απαιτούν διπλή υπογραφή για να μπορούν να χορηγηθούν. Η επιλογή των φαρμάκων που θα πρέπει να ακολουθούν αυτόν τον κανόνα στο σύστημα ΕCH προέρχεται από τα κύρια στοιχεία που λαμβάνονται από το ΜΜ.

Σε αυτές τις περιπτώσεις, κατά τη διάρκεια της διαδικασίας χορήγησης, θα εμφανιστεί ένα αναδυόμενο παράθυρο, ώστε ένας άλλος χρήστης να επιβεβαιώσει τη χορήγηση εισάγοντας το όνομα χρήστη και τον κωδικό πρόσβασής του.

| C        | Confirm administration |
|----------|------------------------|
| Username |                        |
| Password |                        |
| Confirm  | Cance                  |

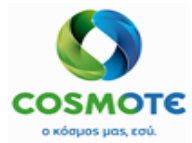

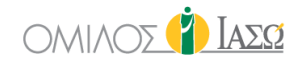

Μόλις επιβεβαιωθούν οι προηγούμενες λεπτομέρειες, η εγγραφή της χορήγησης θα περιλαμβάνει τα αρχικά και των δύο χρηστών.

| AMO                                  | AMOXIL PD.INJ.SOL 1G/VIAL BT X 1VIAL 🥜                           |                |                 |          |                                      | +  |              | 01/02/20  | 21         |   |
|--------------------------------------|------------------------------------------------------------------|----------------|-----------------|----------|--------------------------------------|----|--------------|-----------|------------|---|
| AMOXI                                | AMOXIL PD.INJ.SOL 1G/VIAL BTX 1VIAL 1 VIA / 1000 MG              |                |                 |          |                                      | DR | . Irini,NUR. | Binas 14: | 47 [14:47] | ø |
| Route                                | Frequency                                                        | Rate<br>(ml/h) | Condition       | Duration | j.                                   |    |              |           |            |   |
| p.o.                                 | Every 2<br>Hours                                                 |                |                 | 1 days   | jî<br>jî                             |    |              |           |            |   |
| W. 0<br>Aller<br>Chro<br>TTO:<br>Com | .0 H. 0 BMI 0.<br>rgies:<br>onic: NO<br>: NO Quantity<br>iments: | 00 BSA 0.0     | 0               |          | 6<br>6<br>7<br>6<br>7<br>6<br>7<br>7 |    |              |           |            |   |
|                                      |                                                                  |                |                 |          |                                      | 4  |              |           |            |   |
| DR. E                                | Balla                                                            |                | Start: 01/02/20 | 21 13:50 |                                      |    |              |           |            |   |
| Filled                               | in at: 01/02/20                                                  | 21 13:50 By    | DR. Giorgio Iri | ni       |                                      |    |              |           |            |   |

#### **1.2.7.2.5.** ΑΝΑΙΡΕΣΗ ΧΟΡΗΓΗΣΗΣ

Όταν ο χρήστης αναιρέσει μια χορήγηση, ζητείται από το σύστημα ο λόγος της αναίρεσης

| ation . | Reason |
|---------|--------|
| Reason: |        |
| Confirm | Cancel |

Το αποτέλεσμα θα είναι πάντα η αρχική εγγραφή να διαγραφεί με μια κόκκινη γραμμή.

| AM                                  | OXIL PD.INJ.                                                       | SOL 1G/VI      | AL BT X 1VI     | AL 🥜     |  |
|-------------------------------------|--------------------------------------------------------------------|----------------|-----------------|----------|--|
| АМОХ                                | AMOXIL PD.INJ.SOL 1G/VIAL BT X 1VIAL 1 VIA / 1000 MG               |                |                 |          |  |
| Route                               | Frequency                                                          | Rate<br>(ml/h) | Condition       | Duration |  |
| p.o.                                | Every 2<br>Hours                                                   |                |                 | 1 days   |  |
| W. 0<br>Aller<br>Chro<br>TTO<br>Com | 0.0 H. 0 BMI 0.0<br>rgies:<br>onic: NO<br>: NO Quantity<br>nments: | supplied:      | 0               |          |  |
| DR.                                 | Balla                                                              |                | Start: 01/02/20 | 21 13:50 |  |
| Filled                              | l in at: 01/02/202                                                 | 21 13:50 By    | DR. Giorgio Iri | ni       |  |

## 1.2.7.3. ΧΟΡΗΓΗΣΗ ΔΕΣΜΗΣ

Οι χρήστες μπορούν να εξοικονομήσουν χρόνο όταν χρειάζεται να καταχωρήσουν πολλαπλές χορηγήσεις φαρμάκων στο κλινικό αρχείο του ασθενούς, χάρη στη χορήγηση δέσμης.

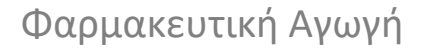

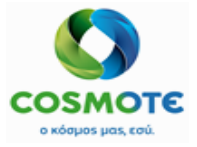

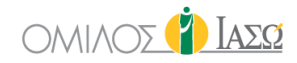

Η διαχείριση δέσμης είναι ένα μενού στο οποίο εμφανίζονται οι εκκρεμείς χορηγήσεις για την τρέχουσα ημέρα και μέχρι 4 ώρες από την παρούσα ώρα. Ως εκ τούτου, δεν είναι απαραίτητο να προγραμματίσετε τους χρόνους προγραμματισμού για τις χορηγήσεις που θα συμπεριληφθούν στη δέσμη.

Αυτή η λειτουργία επιτρέπει την επιλογή αυτών των χορηγήσεων που θα επισημαίνονται ως χορηγημένες ή μη χορηγημένες. Σε περίπτωση φαρμάκων πολλαπλών δόσεων η επιλογή "Χορήγηση" θα έχει την ίδια λειτουργικότητα με την επιλογή "Χορήγηση / Άνοιγμα πολλαπλών δόσεων ΌΧΙ", ως εκ τούτου οι χορηγήσεις που γίνονται από αυτή την επιλογή δεν θα σταλούν στο SAP. Υπάρχει μια επιπλέον επιλογή, που ονομάζεται Παράβλεψη και είναι προεπιλεγμένη, για να αφήσει αμετάβλητες τις χορηγήσεις που ο χρήστης δεν θέλει να επιλέξει.

|                                                               |                            | 🔗 A. Bundle               |                                                                                                    |       |  |  |  |  |  |
|---------------------------------------------------------------|----------------------------|---------------------------|----------------------------------------------------------------------------------------------------|-------|--|--|--|--|--|
| Search Search                                                 |                            |                           | EPN                                                                                                    | ~ Q X |  |  |  |  |  |
| ANDAR 1984 CHARGE ALL AND AND AND AND AND AND AND AND AND AND |                            |                           |                                                                                                    |       |  |  |  |  |  |
| Route: M<br>Frequency: Every 12 Hours                         | Hour: 15:00                |                           | Administered Not administered () Ignored                                                                      |       |  |  |  |  |  |
|                                                               | AFENS ONL DC 8 MO 19ML     |                           |                                                                                                    |       |  |  |  |  |  |
| Route: IV<br>Frequency: Every 6 Hours                         | Hour: 17:00                |                           | Administered Not administered  ignored                                                                        |       |  |  |  |  |  |
|                                                               | ALMT                       | A POJINE TWALX500MG       |                                                                                                    |       |  |  |  |  |  |
| Route: IO<br>Frequency: Every & Hours                         | Hour: 16:01<br>Hour: 16:30 |                           | Administered Not administered ignored     Administered interval in ignored     Administered interval interval |       |  |  |  |  |  |
|                                                               | ALGOFTEN                   | I SYR FL 150MLX100 MG/5ML |                                                                                                    |       |  |  |  |  |  |
| Route: IUfr<br>Frequency: Every 24 Hours                      | Hour: 15:00                |                           | Administered () Not administered () ignored                                                                   |       |  |  |  |  |  |
|                                                               | ALCA                       | INE COLL 0.5% FL 15ML     |                                                                                                    |       |  |  |  |  |  |
| Route: p.o.<br>Frequency: Every 6 Hours                       | Hour: 18:00                |                           | Administered Not administered                                                                                 |       |  |  |  |  |  |
|                                                               |                            |                           |                                                                                                    |       |  |  |  |  |  |
|                                                               |                            |                           |                                                                                                    |       |  |  |  |  |  |
|                                                               |                            |                           |                                                                                                    |       |  |  |  |  |  |
|                                                               | Co                         | nfirm Cancel              |                                                                                                    |       |  |  |  |  |  |

Από αυτή την οθόνη, είναι δυνατόν να αναζητήσετε το φάρμακο / ορό που θέλετε να χορηγήσετε. Η λειτουργία αναζήτησης επιτρέπει την είσοδο ελεύθερου κειμένου, είτε χειροκίνητα είτε μέσω της μεθόδου σάρωσης EPN (barcode reader). Τα κριτήρια αναζήτησης περιλαμβάνουν 4 επιλογές, έτσι ώστε ο χρήστης να μπορεί να επιλέξει τα πιο βολικά κριτήρια (1 κάθε φορά):

- ο «Περιέχει» αναζήτηση ονόματος
- ο «Ξεκινάει με» αναζήτηση ονόματος
- «Κωδικός» αναζήτηση κωδικού
- «EPN» αναζήτηση barcode

Κάνοντας αναζήτηση με κείμενο ή σκανάροντας τον κωδικό θα εμφανιστούν μόνο τα φάρμακα που πληρούν τα κριτήρια της αναζήτησης π.χ. 1 και θα έχουν προεπιλεγμένη την Χορήγηση. Ο χρήστης μπορεί να επιλέξει μια άλλη επιλογή όπως η μη χορήγηση ή η παράβλεψη.

| ٩                                     | æ             | A. Bundle              |                                           |     |   |
|---------------------------------------|---------------|------------------------|-------------------------------------------|-----|---|
| Search adrena                         |               |                        | Name                                      | ~ Q | × |
|                                       | ADRENALINE/DE | EMO INJ SOL AMP 1MG/ML |                                           |     |   |
| Routh: M<br>Frequency: Every 12 Hours | Hour: 15:00   |                        | Administered 🚫 Not administered 🔘 Ignored |     |   |

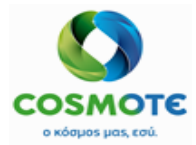

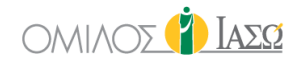

Εάν, ως αποτέλεσμα της σάρωσης του barcode ή της χειροκίνητης αναζήτησης το σύστημα βρει διαφορετικές συνταγές φαρμάκων που πρέπει να χορηγηθούν, ένα αναδυόμενο παράθυρο θα τις παρουσιάσει, έτσι ώστε ο χρήστης να μπορεί να επιλέξει αυτό του οποίου η χορήγηση πρέπει να επιβεβαιωθεί.

| Select and administration                |                                           |  |  |  |  |  |
|------------------------------------------|-------------------------------------------|--|--|--|--|--|
| RUFEN S.C.TABL BT 24X400MG               |                                           |  |  |  |  |  |
| Route: Inh<br>Frequency: Every 12 Hours  | Hour: 08:00<br>Hour: 20:00                |  |  |  |  |  |
| BEGALIN-P DRY INJ FL (1+2)GR/20ML        |                                           |  |  |  |  |  |
| Route: ICra<br>Frequency: Every 12 Hours | Hour: 07:00<br>Hour: 19:00                |  |  |  |  |  |
|                                          | BISOLVON SYR FL 250MLX8MG/5ML             |  |  |  |  |  |
| Route: ICra<br>Frequency: Every 8 Hours  | Hour: 00:00<br>Hour: 08:00<br>Hour: 16:00 |  |  |  |  |  |
|                                          | AMOXIL PD.INJ.SOL 1G/VIAL BT X 1VIAL      |  |  |  |  |  |
| Route: p.o.<br>Frequency: Every 6 Hours  | Hour: 00:00                               |  |  |  |  |  |
|                                          | Hour: 12:00                               |  |  |  |  |  |
|                                          | Hour: 18:00                               |  |  |  |  |  |
| Cancel                                   |                                           |  |  |  |  |  |

Μόλις επιλεγεί το φάρμακο/ορός, το παράθυρο θα κρύψει τις υπόλοιπες συνταγές φαρμάκων και θα είναι προεπιλεγμένη η Χορήγηση. Ο χρήστης μπορεί να συμπεριλάβει περισσότερες από μία χορηγήσεις του εν λόγω φαρμάκου, εάν είναι δυνατό.

| 🗞 А. В                 | undle                                           |                                                                                                    |                                                                                                    |                                                                                                    |
|------------------------|-------------------------------------------------|----------------------------------------------------------------------------------------------------|----------------------------------------------------------------------------------------------------|----------------------------------------------------------------------------------------------------|
|                        | Name                                            | ~                                                                                                    | Q                                                                                                    | ×                                                                                                    |
| <b>4</b> BRUFEN S.C.TA | BL BT 24X400MG                                  |                                                                                                    |                                                                                                    |                                                                                                    |
| Hour: 08:00            | Administered O Not administered O               | Ignored                                                                                                    |                                                                                                    |                                                                                                    |
| Hour: 20:00            | O Administered O Not administered               | Ignored                                                                                                    |                                                                                                    |                                                                                                    |
|                        | A. B A. B BRUFEN S.C.TA Hour: 08:00 Hour: 20:00 | A. Bundle      Name      BRUFEN S.C.TABL BT 24X400MG      Hour: 08:00     O Administered O Not administered O      Hour: 20:00     Administered O Not administered O | A. Bundle      Name      Mane      Mour: 08:00     Administered O Not administered Ignored      Hour: 20:00     Administered O Not administered Ignored | A. Bundle      Name ~ Q      General Action of the second of the second of the se |

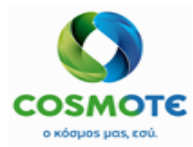

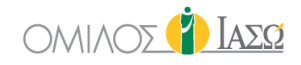

Εάν ο χρήστης θέλει να καταχωρήσει ότι δεν έχει πραγματοποιηθεί μια χορήγηση, μπορεί να επιλέξει την τιμή "Δεν χορηγήθηκε" και να συμπεριλάβει και τον λόγο.

|                                         |             | 🗞 A. Bundle                           |                                                                                                    |       |
|-----------------------------------------|-------------|---------------------------------------|----------------------------------------------------------------------------------------------------|-------|
| Search br                               |             |                                       | Name                                                                                                    | ~ Q X |
|                                         |             | RUFEN S.C. TABL BT 24X400MG           |                                                                                                    |       |
| Route: p.o.<br>Frequency: Every 2 Hours | Hour: 12:00 | Ignored Administered Not administered | 6                                                                                                    | ĭ     |
|                                         | Hour: 14:00 | Ignored Administered Not administered | Auergic reaction<br>Clinical reasons<br>Drug unavailable<br>Other<br>Patient fasting                       |       |
|                                         |             |                                       | Patient not on ward<br>Patient notexed<br>Patient unavailable<br>Prescription queried<br>Self-administered |       |

Σε περίπτωση που υπάρξει κάποιο λάθος, ο χρήστης θα είναι σε θέση να επιλέξει την τιμή "Παράβλεψη".

Αυτή η διαδικασία μπορεί να πραγματοποιηθεί για κάθε εγγραφή που χρειάζεται να εκτελέσει ο χρήστης.

Μόλις ενημερωθούν όλες οι λεπτομέρειες χορήγησης, με το κουμπί επιβεβαίωσης θα ενσωματώσει αυτές τις νέες πληροφορίες στην καρτέλα φαρμάκων του αρχείου του ασθενούς.

Εάν ένα φάρμακο είναι διπλής υπογραφής, η οθόνη χορήγησης θα παρουσιάσει το ακόλουθο εικονίδιο δίπλα στο όνομα του φαρμάκου

Εάν κάποιο από τα χορηγούμενα φάρμακα είναι διπλής υπογραφής, κάνοντας κλικ στην επιλογή επιβεβαίωσης για να οριστικοποιηθεί η διαδικασία χορήγησης, το σύστημα θα ζητήσει από το χρήστη να συμπεριλάβει την υπογραφή ενός άλλου χρήστη ΕCH. Επομένως, ένας άλλος χρήστης θα πρέπει να εισαγάγει τα αντίστοιχα στοιχεία σύνδεσης στο αναδυόμενο παράθυρο για να ολοκληρωθεί τελικά η διαδικασία.

|                                         |             |                                       | ~ Q |
|-----------------------------------------|-------------|---------------------------------------|-----|
|                                         |             |                                       |     |
| Route: IV<br>Frequency: Every 8 Hours   |             |                                       |     |
|                                         |             |                                       |     |
|                                         | Hour: 16.00 | Administered Not administered Ignored |     |
|                                         | Username    | Iministration                         |     |
| Route: p.e.<br>Frequency: Every 8 Hours | Password    | t administered  I gnored              |     |
|                                         | Confirm     | Cancel t administered ignored         |     |

Αναπαραγωγή

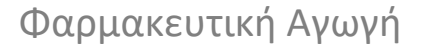

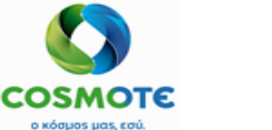

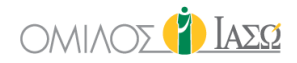

Μόλις ο χρήστης ολοκληρώσει την επιλογή, πρέπει να κάνει κλικ στο εικονίδιο Επιβεβαίωση και οι πληροφορίες θα ενημερωθούν αυτόματα στην καρτέλα Φαρμακευτική αγωγή

Παρατηρήστε ότι η λειτουργικότητα που εξηγείται σε αυτή την ενότητα λαμβάνει υπόψη μόνο τις χορηγήσεις της σημερινής ημέρας, έτσι υπάρχουν περιπτώσεις που ορισμένες χορηγήσεις μπορούν να αποκλειστούν. Για παράδειγμα, εάν η συνταγή αρχίζει στις 01/01/2021 στις 15:00, και υπάρχει μια χορήγηση πριν από εκείνη την ώρα, η πρώτη ημέρα που η χορήγηση θα εξεταστεί θα είναι την επόμενη ημέρα, καθώς δεν έχει νόημα να εξεταστεί η χορήγηση πριν η συνταγή τεθεί σε ισχύ.